# Troubleshooting Graduation Reports

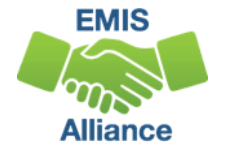

The Ohio Department of Education funds development of EMIS training materials as part of the EMIS Alliance grant. There is an expectation that ITCs will utilize these materials in training provided to your districts. That said, there are restrictions on use of the EMIS Alliance materials as follows: Materials developed as part of the EMIS Alliance program must be provided at no cost to your training participants. If you utilize the EMIS Alliance training materials – in whole or in part – you must not charge participants a fee to attend the class where the materials are used. Likewise, you may <u>not</u> use the materials or any portion thereof in any event where a fee is charged to attend. Exceptions must be approved in writing by the Department of Education in advance of scheduling/promoting any event which may violate these restrictions.

Questions regarding appropriate use of EMIS Alliance materials, or requests for exception to the restrictions noted above, should be directed to Melissa Hennon [Melissa.Hennon@education.ohio.gov].

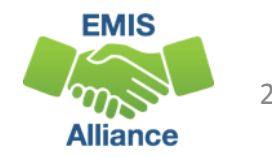

#### Overview

- Graduation Reports
  - Generated using EMIS data reported by traditional districts, JVSDs, community schools, and STEM schools
  - Used to verify students have met graduation requirements as expected
  - Available to LEAs who report graduates through the Graduate Collection
- This presentation will focus on troubleshooting the reports to verify graduation data

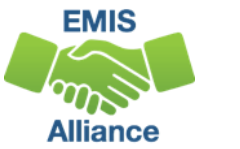

# Outline

- Grad Cohort Reports
- Grad Issues Report
- Graduation Requirements
- Graduation Cohort Pathway Reports VLOOKUP
- Graduation Cohort Pathway Reports
- Graduation Gen Issues Reports

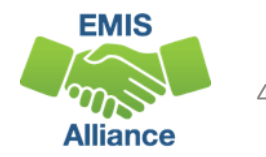

# **Grad Cohort Reports**

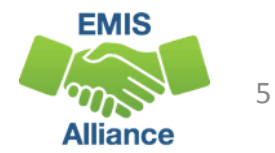

#### **Graduation Cohort Reports**

- Level 2 Reports in FY19 Graduate Collection
- Reflect the status of students who have been assigned to a specific graduation cohort for graduation rate purposes
- Contain student graduate data that should be verified for accuracy and completeness
- Contain numerator and denominator data of the graduation rate for that cohort
- Contain flags to indicate passage of graduation pathways

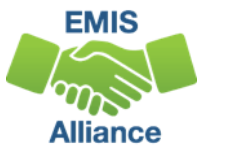

#### Graduation Rates and the LRC

- 2019 four year and 2018 five year graduation rates will appear on the 19-20 Local Report Card (LRC)
  - 2019 four year graduation rate uses a denominator of students for which the district is accountable and a numerator of on time graduates
  - 2018 five year graduation rate uses a denominator of students for which the district is accountable and a numerator of four year on time graduates plus students who graduated within five years

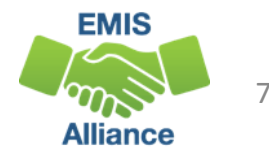

#### **Graduate Collection Level 2 Reports**

- For LEAs Reporting Graduates
  - (GRAD-419) 2019 Grad Cohort 4th Year Status
  - (GRAD-420) 2020 Grad Cohort 3rd Year Status
  - (GRAD-421) 2021 Grad Cohort 2nd Year Status
  - (GRAD-422) 2022 Grad Cohort 1st Year Status
  - (GRAD-518) 2018 Grad Cohort 5th Year Status
- For Dropout Prevention and Recovery (DORP) Schools Only
  - (GRAD-617) 2017 Grad Cohort 6th Year Status
  - (GRAD-716) 2016 Grad Cohort 7th Year Status
  - (GRAD-815) 2015 Grad Cohort 8th Year Status

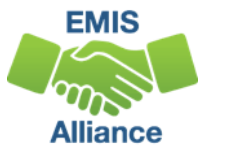

#### **Graduate Collection Level 2 Link**

# From the Data Collector Graduate Collection (FY19) select the Level 2 Reports link

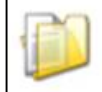

Graduation Collection (FY19)

FY19-G-Graduate: The FY19 Graduation (G) reporting period captures data related to graduating students. This data will include diploma information and... 🦻

| Submissions: May 03, 2019 - October 18, 2019 (64 days till close)<br>Version: 2                       | From ODE: Level 2 Reports               |
|----------------------------------------------------------------------------------------------------|-----------------------------------------|
| Status: The collection was submitted July 09, 2019 at 01:50:26 PM by                                  |                                         |
| Submission Status: Processing Completed (July 09, 2019 at 01:50:03 PM)                                |                                         |
| Submission Number: 7 (attempt 1)                                                                      |                                         |
| Actions: <u>Start Collection</u><br>Add New Scheduled Collection<br>Set Default Collection properties | Prepare Outputs: View submission 7 Data |

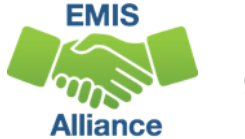

## Level 2 Reports

| Collection Requests                                                                      | Collection Status                                         | Submissions                                                  | Progress                                            | Reports    | Archives                   | Messages                                               | Resources                                 | Preference    | s                                                 |                                                |
|------------------------------------------------------------------------------------------|-----------------------------------------------------------|--------------------------------------------------------------|-----------------------------------------------------|------------|----------------------------|--------------------------------------------------------|-------------------------------------------|---------------|---------------------------------------------------|------------------------------------------------|
| .evel 2 Reports                                                                          |                                                           |                                                              |                                                     |            |                            |                                                        |                                           |               |                                                   |                                                |
| Choose the filter of                                                                     | Di                                                        | Pre-Submiss                                                  | sion to ODE<br>v and Level 1 Deta                   | Data Fee   | Highlights                 | eports and<br>Post-Submis<br>and Recent                | Files                                     | ecessing by a | ODE<br>ed Files Details                           |                                                |
| Filter Options LEA: Use LEA IRN: Pro Display Options                                     | IRN below V<br>occessed on or after:<br>With Data Only:   | Collection Reques<br>Report Name,<br>(mm)<br>Exclude reports | st: <u>FY19-G-Gradu</u><br>st: <u>All</u><br>Select | uate       | Last Ur<br>bhow            | Data :<br>St Activity With<br>Stated on or af<br>/ Rep | Set: All V<br>hin: All V<br>ter:<br>Orts" | School Ye     | While all report<br>reviewed, we<br>focus on 2019 | rts should be<br>are going to<br>Grad Cohort – |
| Group                                                                                    | P By:  Collection Require Defaults   Reset Date           | uest O LEA O La<br>textboxes                                 | evel 2 Report O                                     | Category ( | Data Set                   | O None                                                 | . Data                                    | Eleron        | 4 <sup>th</sup> Year Status                       | for this session                               |
| Collection Request /                                                                     | Keport Name                                               |                                                              |                                                     | Critical   | warn 100                   | Total Catego                                           | Set                                       | Process D     | ate Last upd Date Submission Relp Page            |                                                |
| GRAD-419) 200     Cohort - 4th Year Statu     (gRAD-420) 200     Cohort - 3rd Year Statu | 19 - Grad<br>15<br>20 - Grad<br>15                        |                                                              |                                                     | 0 0<br>0 0 | 0 <u>52</u><br>0 <u>51</u> | 52 Graduat                                             | te G                                      | 08/02/19      | DORP Schools                                      | will also see 6 <sup>th</sup> ,                |
| (GRAD-421) 200<br>Cohort - 2nd Year State                                                | 2 <u>1 - Grad</u><br>us<br>22 - Grad                      |                                                              |                                                     | 0 0        | 0 58                       | 58 Graduat                                             | e G                                       | 08/02/19      | 7 <sup>th</sup> , and 8 <sup>th</sup> Yea         | r cohort reports                               |
| Cohort - 1st Year Statu<br>(GRAD-518) 200<br>Cohort - Sth Year Statu                     | <u>18 - Grad</u><br>1 <u>8</u>                            |                                                              |                                                     | 0 0        | 0 54                       | 54 Graduat                                             | te G                                      | 08/02/19 00   | :00 08/02/19 00:00 Not Known                      | EMIS                                           |
| (GRAD-999) Gra<br>Generate a single.zip fr                                               | ad Issues - Please Review<br>ile for all reports   Export | t<br>report information                                      | n to a .csv file                                    | 0 49       | <u>6</u> 0                 | 55 Graduat                                             | te G                                      | 08/09/19 02   | 11 08/09/19 02:11 Not Known                       | 10<br>Alliance                                 |

#### Prepare the Report

- Open (GRAD-419) 2019 Grad Cohort 4<sup>th</sup> Year Status Report
- Prepare your report for analysis
  - Select header row and wrap text
  - Freeze top row
  - Justify column width
  - Apply filters
  - Better yet, use your macro!

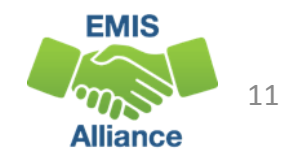

# Grad Cohort Report Columns

Columns "A" through "I" contain SSIDs and student names

 "Not Available" in the name columns indicate a student that the district is accountable for, not currently reporting to EMIS such as a STEM District student

| 1 | A        | В       | С         | D           | E          | F             | G              | Н                | Ι                    |
|---|----------|---------|-----------|-------------|------------|---------------|----------------|------------------|----------------------|
|   |          |         |           | All Error S | Severity C | odes are      | currently      | Informat         | ional                |
| 1 | RPT DEST | ERR SEV | SSID      | EmisID      | Last Name  | First<br>Name | Middle<br>Name | REC TYPE<br>CODE | REC TYPE DESCR       |
| 2 | 040404   | 1       | IS6440464 | 123456789   | ALAN       | TIMOTHY       | ANDREW         | GRAD-419         | 4YR 2019 Grad Cohort |
| 3 | 040404   | 1       | SW2804426 | 123456790   | ALAN       | SARA          | MARILYN        | GRAD-419         | 4YR 2019 Grad Cohort |
| 4 | 040404   | 1       | PJ4008264 | 123456791   | ALAN       | LUCY          | ANNA-LISA      | Columns          | H and I contain      |
| 5 | 040404   | 1       | OJ2266806 | 123456792   | ALAN       | HAYLEN        | ANNE           | the nam          | e of the report      |
| 6 | 040404   | 1       | O12246082 | 123456793   | ALAN       | KATIE         | ELIZABETH      |                  | e of the report      |
| 7 | 040404   | 1       | PO0266048 | 123456794   | ALAN       | KYLE          | ALEXANDER      | GRAD-419         | 4YR 2019 Grad Cohort |

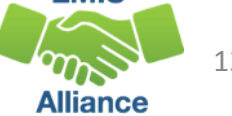

#### Grad Cohort Report Columns, cont'd

Columns "J" through "S" contain Result Codes, IRNs, graduation rate denominator and numerator values, as well as the year the student was reported **Reported year values can aid in** 

searching for students in ODDEX

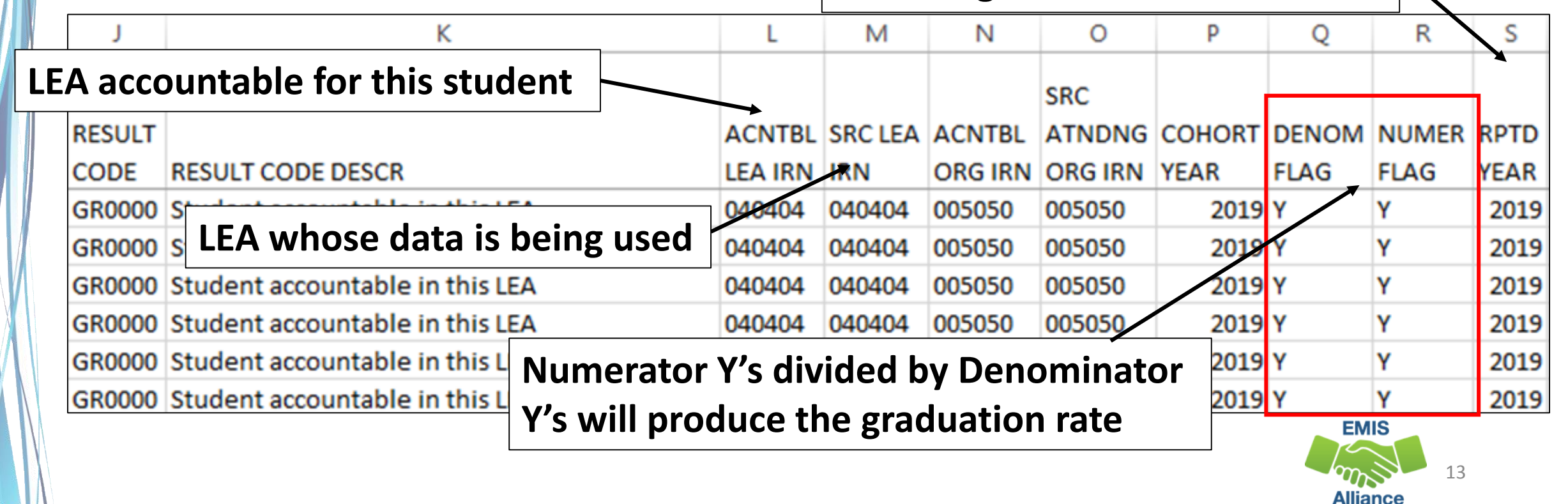

#### Grad Cohort Report Columns, cont'd

Columns "T" through "AC" contain enrollment and withdrawal dates, withdrawal codes, along with demographic and Student Attribute - Date Effective Record (FD) values

| Т                     | U                     | V                      | W                      | X                     | Y                      | Z              | AA       | AB             | AC             |
|-----------------------|-----------------------|------------------------|------------------------|-----------------------|------------------------|----------------|----------|----------------|----------------|
|                       |                       |                        | STATE<br>EQUIV         | SUMTV                 |                        | ew co          | lumns    | for FY         | 19             |
| ENRL DATE             | WTHD DATE             | WTHD<br>REASON<br>CODE | GRADE<br>LEVEL<br>CODE | RACE<br>ETHNC<br>CODE | DISAB<br>CNDTN<br>FLAG | DISADV<br>FLAG | LEP FLAG | FOSTER<br>FLAG | HMLESS<br>FLAG |
| 2018-08-15 00:00:00.0 | 2019-06-30 00:00:00.0 | 99                     | 12                     | w                     | Y                      | N              | N        | N              | N              |
| 2018-08-15 00:00:00.0 | 2019-06-30 00:00:00.0 | 99                     | 12                     | w                     | Y                      | Y              | Υ        | N              | N              |
| 2018-08-15 00:00:00.0 | 2019-06-30 00:00:00.0 | 99                     | 12                     | W                     | N                      | N              | N        | N              | N              |
| 2018-08-15 00:00:00.0 | 2019-06-30 00:00:00.0 | 99                     | 12                     | W                     | Y                      | N              | N        | N              | N              |
| 2018-08-15 00:00:00.0 | 2019-06-30 00:00:00.0 | 99                     | 12                     | W                     | N                      | N              | N        | N              | N              |
| 2018-08-15 00:00:00.0 | 2019-06-30 00:00:00.0 | 99                     | 12                     | м                     | N                      | N              | N        | N              | N              |

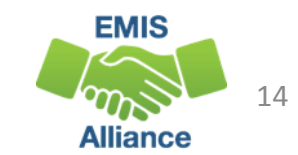

### Grad Cohort Report Columns, cont'd

Columns "AD" through "AP contain pathways/requirements met data as well as cohort placement, enrollment after diploma reported, diploma, SSID changes, and withdrawal overrides

|    | AD           | AE        | AF    | AG     | AH     | AI      | AJ                   | AK      |         | AL              | AM       | AN     | AO     | AP     |
|----|--------------|-----------|-------|--------|--------|---------|----------------------|---------|---------|-----------------|----------|--------|--------|--------|
|    |              |           | WORK  | FY18   | FY18   | ADD     | ENRL                 |         |         |                 | SSID     |        |        |        |
|    |              |           | KEYS  | AND    | AND    | COHORT  | AFTER                |         |         |                 | CHANGE   |        | MET BY | MET BY |
|    | EOC          | ACT SAT   | INDST | FY19   | FY19   | BY GRAD | DIPLOMA              | DIPLOMA |         |                 | OR       |        | ALT    | IEP    |
|    | PTHWY        | PTHWY     | CRED  | ADTNL  | ADTNL  | EVENT   | RPTD                 | ТҮРЕ    | DIPLON  | MA RECEIV       | DEACTIV  | OVERID | ASESMN | EXMPT  |
|    | FLAG         | FLAG      | FLAG  | GEN    | CTE    | CODE    | FLAG                 | CODE    | DATE    |                 | ATE FLAG | FLAG   | T FLAG | FLAG   |
|    | N            | N         | N     | N      | N      | GRDIN   | N                    | 1       | 2019-03 | 5-25 00:00:00.0 | N        | N      | N      | Y      |
|    | N            | N         | N     | Ν      | N      | GRDIN   | N                    | 1       | 2019-03 | 5-25 00:00:00.0 | N        | N      | N      | Y      |
|    | Υ            | N         | N     | X      | N      | GRDIN   | N                    | 1       | 2019-03 | 1               | /        |        | •••    |        |
|    | N            | N         | N     | N      | N      | GRDIN   | N                    | 1       | 2019-05 | Note th         | at stud  | dents  | with   |        |
| Co | hort         | place     | men   | t      |        |         |                      |         | 05      | a "Y" in        | this c   | olum   | n will |        |
| GF |              | -<br>hase | od or | n grad | le lev | vel     |                      |         | )5      | not app         | ear or   | n the  |        |        |
|    |              |           |       | . 5.40 |        |         | •                    | - •     |         | nocapp          |          | ·      |        | E      |
| FY | <b>B9G</b> - | -base     | d on  | fisca  | al yea | de      | e    Pathway reports |         |         |                 |          |        |        |        |
|    |              |           |       |        |        |         |                      |         |         |                 |          |        |        |        |

#### Where Students Count for Graduation

In the next series of slides we will filter on each result code and discuss each situation

- Currently there are four result codes which indicate where the student will count for accountability measures
  - Count in a district
  - Count in a different district
  - Count at the state level
  - Not count in any district or at the state level
- We will show how the student looks in ODDEX as we look at each result code

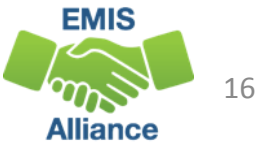

#### Result Codes and the Graduation Rate

#### Count in this LEA's graduation rate

- GR0000 Student accountable in this LEA
- Students the LEA is educating and or responsible for educating
- Students who are sent to a Special Education Coop
  - Sent to SE
- Students attending a STEM district or STEM building
  - Count at both the educating entity and the district of residence
- Denominator Flag is set to Y for these students

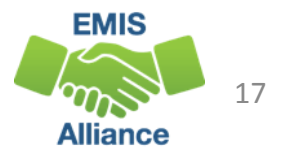

# Result Codes and the Graduation Rate, cont'd

Do not count in this LEA's Graduation Rate

- GR9997 Student accountability moved to another LEA
  - 41 Transferred to Another Ohio School District
  - Could be other withdrawal code or blank
- GR9998 Student accountable in State rate but not LEA
  - How Received P, Q, or T
- GR9999 Student has exited Ohio rate
  - 40 Transferred to Another School District Outside of Ohio
  - 42 Transferred to a Private School
  - 43 Transferred to Home Schooling
  - 46 Transferred out of the United States
  - 52 Death
- Denominator Flag is set to N for these students

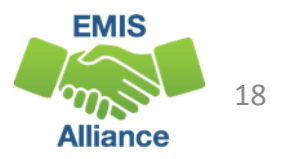

#### **Student Accountability Moved to Another LEA** Filter on Result Code GR9997

- 41 Transferred to Another Ohio School District
- Could be other withdrawal code or blank

Segment of Grad Cohort Report

Alliance

| 1                   |             | J            | К                                 |                     | L             | М              | N               | 0             | р            | Q           | R      | S     | Т                   | U                         | v                   |
|---------------------|-------------|--------------|-----------------------------------|---------------------|---------------|----------------|-----------------|---------------|--------------|-------------|--------|-------|---------------------|---------------------------|---------------------|
|                     |             | RESULT       |                                   |                     | ACNTBL        | SRC LEA        | ACNTBL          | SRC<br>ATNDNG | COHORT       | DENOM       | NUMER  | RPTD  |                     |                           | WTHD<br>REASON      |
| 1 REC TYPE DESC     | R           | CODE .T      | RESULT CODE DESCR                 | Y                   | LEA IF *      | IRN *          | ORG IF *        | ORG IR *      | YEAR *       | FLAG *      | FLAG * | YEA * | ENRL DATE           | WTHD DATE                 | - CODE -            |
| 694 4YR 2019 Grad   | Cohort      | GR9997       | Student accountability moved t    | o another LEA       |               | 050505         |                 | 001111        | 2019         |             |        | 2019  | 2018-08-20 00:00:00 | 0.0 2019-02-04 00:0       | ):00.0 41           |
| [                   |             |              |                                   |                     |               |                |                 |               |              |             |        |       | Section of (        | ODDEX Gra                 | d Cohort            |
| Event Date          | Event       | Code         |                                   | Key<br>Event Da     | ta            | Account<br>LEA | able            | Accou         | ntable<br>Ig | Data<br>LEA | Source |       | Data Source<br>FY   | Data Source<br>Collection | Override<br>Related |
| 02/06/2019          | ENRO        | DL - Enro    | ollment/Bidg Change               | ·                   |               |                |                 |               |              | 0505        | 05     | ~     | 2019                | 2019S3TRD                 | N                   |
| 02/04/2019          | WTHS        | SY - Sch     | ool Year Wthdraw                  | 41                  |               |                |                 |               |              | 0404        | 04     |       | 2019                | 2019S3TRD                 | N                   |
|                     |             |              |                                   |                     |               |                |                 |               |              |             | N(     | ew    | LEA IRN             | will app                  | ear here            |
| The with<br>LEA but | thd<br>t wi | raw<br>ill n | ing district wi<br>ot see the coh | ll see t<br>ort pla | the o<br>acer | enro<br>nen    | ollmo<br>t in ( | ent i<br>ODD  | n to<br>EX   | the         | nev    | N     |                     | EMIS                      |                     |
| L                   |             |              |                                   | -                   |               |                |                 |               |              |             |        |       |                     |                           | 19                  |

#### Student Accountable in State Rate but not LEA

#### Filter on Result Code GR9998

• Example of a student reported with a How Received of "P"

|            |                                               |          |          |            |                              |          |        |           | _ 50      | egment of G      | rad Conort  | : Repor  |
|------------|-----------------------------------------------|----------|----------|------------|------------------------------|----------|--------|-----------|-----------|------------------|-------------|----------|
|            | К                                             | L        | М        | N          | 0                            | P        | Q      | R         | S         | т                |             | U        |
|            |                                               | A CAUTOU |          |            | SRC                          |          | -      |           |           |                  |             |          |
| 1 CODE     | RESULT CODE DESCR                             | LEA IR   | IRN *    | ORG IF     | ORG IR *                     | YEAR Y   | FLAG Y | FLAG *    | YEA -     | ENRL DATE        | ▼ WTHD DA   | TE       |
| 12 GR9998  | Student accountable in State rate but not LEA | *****    | 40404    | *****      | 40404                        | 2019     | N      | N         | 2019      | 2019-05-13 00:00 | :00.0       |          |
|            |                                               | Ka       |          |            | atable                       |          | able   | Data Cour |           | Section of C     |             | a Coho   |
|            |                                               | Ke       | /        | Accou      | ntable                       | Account  | able   | Data Sour | ce        | Data Source      | Data Source | Override |
| Event Date | Event Code                                    | EV       | int Data | LEA        |                              | Building | _      | LEA       |           | ri -             | conection   | Related  |
| 6/30/2019  | ACNT4 - Accountable - 4 Year Cohort           | 201      | 9        | ******     |                              | ******   |        | 040404    |           | 2019             | 2019S3TRD   | N        |
| 06/30/2019 | SPALT - Met testing req. via Alt Assessment   | Y        |          | C+         | udon                         | + 200    |        | ablo      | IDI       |                  | 2019G0000   | N        |
| 5/13/2019  | ENROL - Enrollment/Bidg Change                |          |          | - St<br>** | - Student accountable IRN IS |          |        |           |           |                  | 2019S3TRD   | N        |
| 05/13/2019 | STSOT - Status Change - Out of Acnt LEA       | P        |          |            |                              |          |        |           | 2019S3TRD | N                |             |          |
|            |                                               |          |          | —  th      | e gra                        | duat     | ion r  | ate (     | <b>N/</b> | N)               |             |          |
|            |                                               |          |          |            |                              |          |        |           |           |                  | EMIS        |          |

#### Student has Exited Ohio Rate

#### Filter on Result Code GR9999

• Example of a student withdrawn out of state – withdrawal code 40

Segment of Grad Cohort Report

| al J       |                   | K                                          | L                      | М                        | N                     | 0             | Р                 | Q           | R             | S      | Т                   | U                         | V                   |
|------------|-------------------|--------------------------------------------|------------------------|--------------------------|-----------------------|---------------|-------------------|-------------|---------------|--------|---------------------|---------------------------|---------------------|
| RESULT     |                   |                                            | ACNTBL                 | SRC LEA                  | ACNTBL                | SRC<br>ATNDNG | COHORT            | DENOM       | NUMER         | RPTD   |                     |                           | WTHD<br>REASON      |
| 1 CODE-T   | RESULT CODE DES   | CR 🔄                                       | LEA IR -               | IRN -                    | ORG IF *              | ORG IR -      | YEAR -            | FLAG -      | FLAG -        | YEA -  | ENRL DATE           | WTHD DATE                 |                     |
| 51 GR99999 | Student has exite | d Ohio rate                                | 9999999                | 040404                   |                       | 005050        | 2019              | N           | N             | 2018   | 2017-08-16 00:00:00 | .0 2018-07-01 00:00       | 0:00.0 40           |
| ſ          |                   |                                            |                        |                          |                       |               |                   |             |               |        | Section             | of ODDEX G                | rad Cohor           |
| Event Date | Event Code        |                                            | Key<br>Ever            | nt Data                  | Accou                 | intable       | Accour<br>Buildin | ntable<br>g | Data S<br>LEA | Source | Data Source<br>FY   | Data Source<br>Collection | Override<br>Related |
| 06/30/2019 | ACNT4 - Acco      | untable - 4 Year Cohort                    | 2019                   | )                        | 999999                | 9             | 9999999           |             | 0404          | 04     | 2019                | 2018S3TRD                 | N                   |
| 07/01/2018 | WTHSM - Sun       | nmer Withdraw                              | 40                     |                          |                       |               |                   |             | 0404          | 04     | 2019                | 2019S3TRD                 | N                   |
| 06/30/2018 | ACNT4 - Acco      | untable - 4 Year Cohort                    | 2019                   | )                        | 0404                  | 04            | 0050              | 50          | 0404          | 04     | 2018                | 2018S3TRD                 | N                   |
|            |                   | Student's Ac<br>999999 and<br>the graduati | cour<br>is no<br>on ra | ntabl<br>t inc<br>ate (l | e IRI<br>lude<br>N/N) | N is<br>d in  |                   |             |               |        |                     | EMIS                      | 21                  |

#### Student Accountable in This LEA

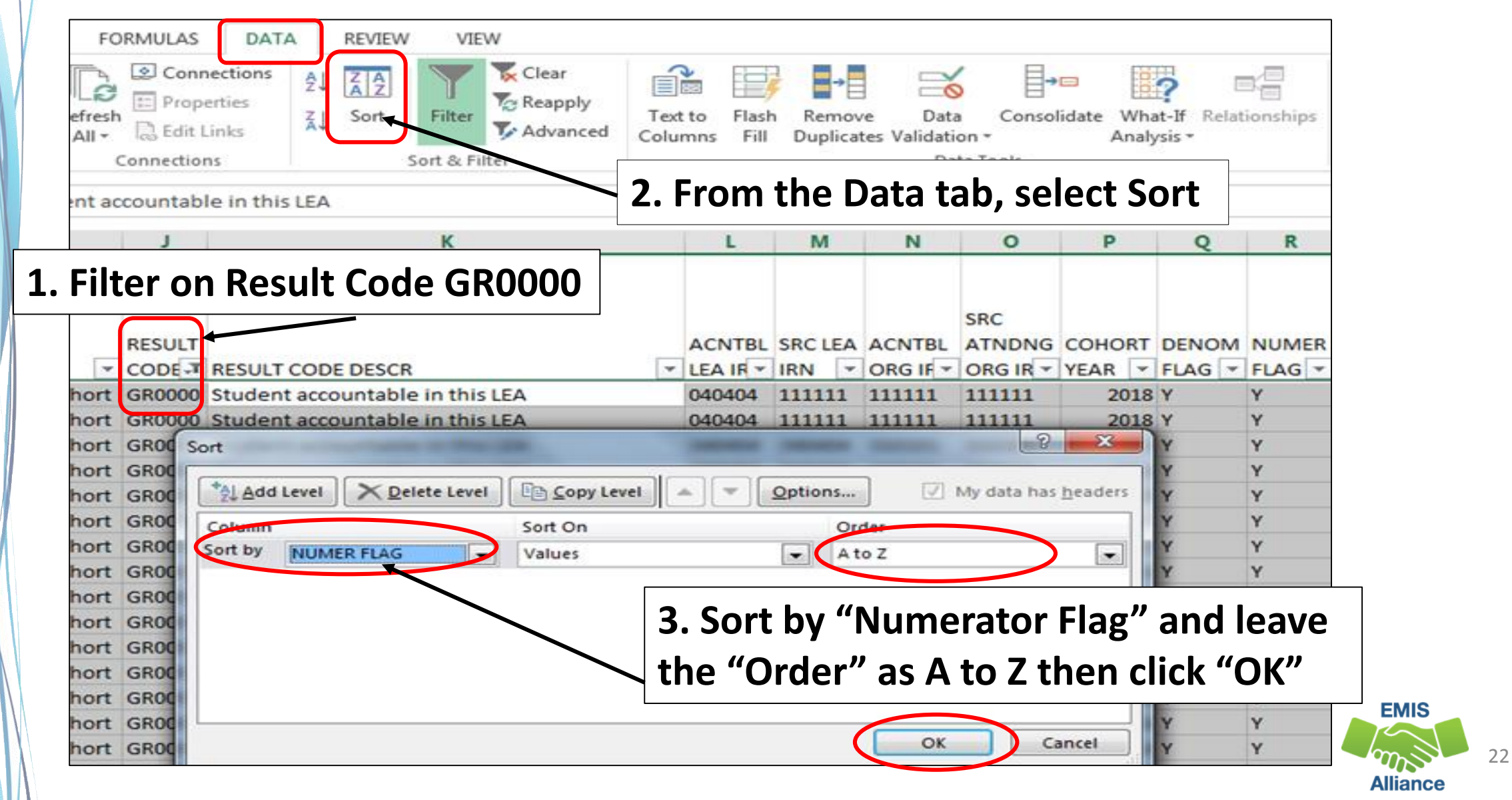

#### Denominator = Y and Numerator = N

- Not Withdrawn/Non Graduate
- These students not reported as graduates, verify data accuracy

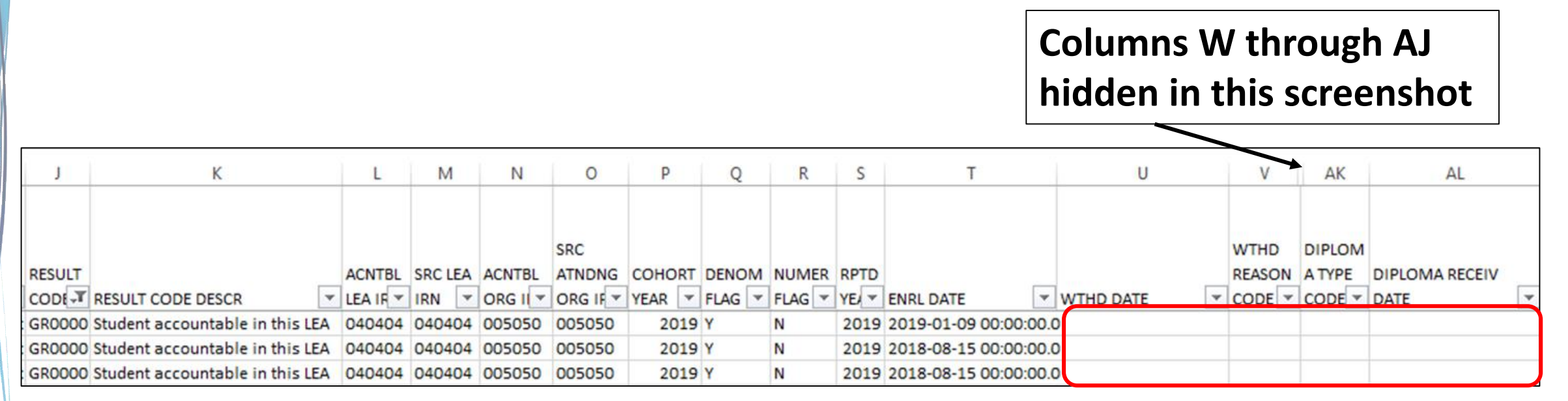

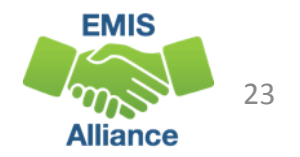

#### Denominator = Y and Numerator = N

- Withdrawn with a 48 or 7# code/Non Graduate
- These students were reported as dropouts, verify data accuracy

|        |                                 |          |         |          | SRC      |        |        |        |       |                       |                       | WTHD   |
|--------|---------------------------------|----------|---------|----------|----------|--------|--------|--------|-------|-----------------------|-----------------------|--------|
| RESULT |                                 | ACNTBL   | SRC LEA | ACNTBL   | ATNDNG   | COHORT | DENOM  | NUMER  | RPTD  |                       |                       | REASON |
| CODE   | RESULT CODE DESCR               | LEA IR 💌 | IRN 🔽   | ORG IF 🔻 | ORG IR 🔻 | YEAR 🔽 | FLAG 🔽 | FLAG 🔽 | YEA 🛥 | ENRL DATE             | WTHD DATE             | CODE 耳 |
| GR0000 | Student accountable in this LEA | 040404   | 040404  | 005050   | 005050   | 2019   | Y      | N      | 2019  | 2018-11-09 00:00:00.0 | 2019-06-30 00:00:00.0 | 73     |
| GR0000 | Student accountable in this LEA | 040404   | 040404  | 005050   | 005050   | 2019   | Υ      | N      | 2017  | 2016-08-25 00:00:00.0 | 2017-01-12 00:00:00.0 | 71     |

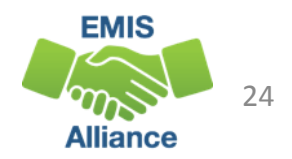

#### Denominator = Y and Numerator = N

- Re-enroll after withdrawal (Could be any withdrawal code)
- Enrollment date is after withdrawal date
- No withdrawal of 99 or diploma reported
- Reenrolled student did not graduate on time, verify data for accuracy

|        |                                 |        |         |          | SRC      |        |        |        |       |                       |                       | WTHD   |
|--------|---------------------------------|--------|---------|----------|----------|--------|--------|--------|-------|-----------------------|-----------------------|--------|
| RESULT |                                 | ACNTBL | SRC LEA | ACNTBL   | ATNDNG   | COHORT | DENOM  | NUMER  | RPTD  |                       |                       | REASON |
| CODE   | RESULT CODE DESCR               | LEA IR | IRN 💌   | ORG IF 💌 | ORG IR 🔻 | YEAR 🔽 | FLAG 💌 | FLAG 🔽 | YEA 💌 | ENRL DATE             | WTHD DATE             | CODE 💌 |
| GR0000 | Student accountable in this LEA | 040404 | 040404  | 005050   | 005050   | 2019   | Y      | N      | 2019  | 2018-08-15 00:00:00.0 | 2016-05-18 00:00:00.0 | 40     |

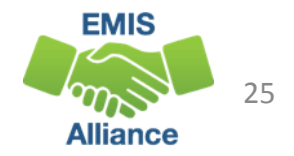

Denominator = Y and Numerator = N (withdrawal date after enroll date)

- Withdrawn with a 41 but did not enroll elsewhere with the same SSID
- Did the student actually withdraw with a code that would have removed them from the cohort? (40, 42, 43, or 46?) If yes and documented, report a Withdraw Override Record (FC) in 19G
- Did the student enroll at another district with a different SSID? See upcoming slide to deactivate and link your SSID
- Did the student fail to enroll anywhere after withdrawing? Leave as is.

|                                        |          |         |          | SRC      |        |        |        |       |                     |     |                     |    | WTHD   |
|----------------------------------------|----------|---------|----------|----------|--------|--------|--------|-------|---------------------|-----|---------------------|----|--------|
| RESULT                                 | ACNTBL   | SRC LEA | ACNTBL   | ATNDNG   | COHORT | DENOM  | NUMER  | RPTD  |                     |     |                     |    | REASON |
| CODE T RESULT CODE DESCR               | LEA IR 🔻 | IRN 🔽   | ORG IF 🔻 | ORG IR 🔻 | YEAR 🔽 | FLAG 🔽 | FLAG 🖵 | YEA 🔽 | ENRL DATE           | •   | WTHD DATE           | •  | CODE 🖵 |
| GR0000 Student accountable in this LEA | 040404   | 040404  | 005050   | 005050   | 2019   | Y      | N      | 2019  | 2018-08-15 00:00:00 | 0.0 | 2019-06-30 00:00:00 | .0 | 41     |

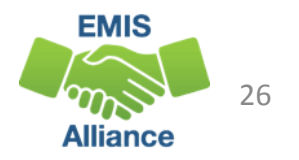

## Withdrawal Override (FC) Record

Student reported as withdrawn to another district but remains in the withdrawing district's cohort

- SSIDs whose withdrawal was reported with an incorrect date or reason in a prior school year, and SSIDs for whom the EMIS reporting entity has received new information since the withdrawal was reported which indicates that the withdrawal reason should be updated in order for the student to properly count within the longitudinal graduation rate
- Report a Student Withdrawal Override (FC) Record in 19G to report a correct withdrawal code
- Retain documentation to support this change

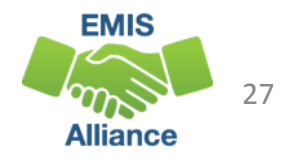

#### SSIDs and the Graduation Rate

- When a student moves from one LEA to another, the subsequent LEA must report the student with the same SSID as the prior district
- When a different SSID is reported by the subsequent LEA, the student will appear in both LEA graduation rates as he or she appears to be two different students
- If the prior district discovers that the withdrawn student remains in their graduation rate after their ability to report the student to EMIS has closed, they should delete (aka deactivate) their SSID on the SSID website and link it to the SSID being reported by the subsequent educating district

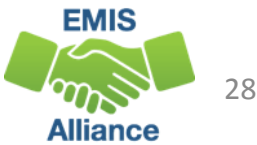

Denominator = Y and Numerator = Y (Filter on Numerator = Y)

- Withdrawn 99 and Diploma Reported
- Are all graduates listed? Did these students actually graduate?

|        |                                 |          |         |          | SRC      |        |        |        |       |                       |                       |
|--------|---------------------------------|----------|---------|----------|----------|--------|--------|--------|-------|-----------------------|-----------------------|
| RESULT |                                 | ACNTBL   | SRC LEA | ACNTBL   | ATNDNG   | COHORT | DENOM  | NUMER  | RPTD  |                       |                       |
| CODE 🔻 | RESULT CODE DESCR               | LEA IR 🔻 | IRN 🔻   | ORG IF 🔻 | ORG IR 🔻 | YEAR 🔽 | FLAG 🔽 | FLAG 🖵 | YEA 🔻 | ENRL DATE             | WTHD DATE             |
| GR0000 | Student accountable in this LEA | 040404   | 040404  | 005050   | 005050   | 2019   | Y      | Y      | 2019  | 2018-08-15 00:00:00.0 | 2019-06-30 00:00:00.0 |
| GR0000 | Student accountable in this LEA | 040404   | 040404  | 005050   | 005050   | 2019   | Y      | Y      | 2019  | 2018-08-15 00:00:00.0 | 2019-06-30 00:00:00.0 |
| GR0000 | Student accountable in this LEA | 040404   | 040404  | 005050   | 005050   | 2019   | Y      | Y      | 2019  | 2018-08-15 00:00:00.0 | 2019-06-30 00:00:00.0 |
| GR0000 | Student accountable in this LEA | 040404   | 040404  | 005050   | 005050   | 2019   | Y      | Y      | 2019  | 2018-08-15 00:00:00.0 | 2019-06-30 00:00:00.0 |
| GR0000 | Student accountable in this LEA | 040404   | 040404  | 005050   | 005050   | 2019   | Y      | Y      | 2019  | 2018-08-15 00:00:00.0 | 2019-06-30 00:00:00.0 |
| GR0000 | Student accountable in this LEA | 040404   | 040404  | 005050   | 005050   | 2019   | Y      | Y      | 2019  | 2018-08-15 00:00:00.0 | 2019-06-30 00:00:00.0 |
| GR0000 | Student accountable in this LEA | 040404   | 040404  | 005050   | 005050   | 2019   | Y      | Y      | 2019  | 2018-08-15 00:00:00.0 | 2018-12-21 00:00:00.0 |

#### **IMPORTANT!** Before proceeding to the next slide, clear the Numerator Flag

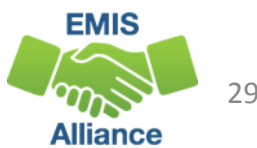

#### Calculate the Graduation Rate

| м          | N     | 0        | Р      | 0      | R        | S       | Т                    | U                   | V        | W 🔺    | м     | N           | 0        | Р      | Q      | R    | S        | Т                 |             | U              | V    | W        | -     |
|------------|-------|----------|--------|--------|----------|---------|----------------------|---------------------|----------|--------|-------|-------------|----------|--------|--------|------|----------|-------------------|-------------|----------------|------|----------|-------|
|            |       |          |        |        |          |         |                      |                     |          |        |       |             |          |        |        |      |          |                   |             |                |      |          |       |
|            |       |          |        |        |          |         |                      |                     |          | STATE  |       |             |          |        |        |      |          |                   | -           | 11 . 77        | •    | TE       |       |
|            |       |          |        |        |          |         |                      | 11                  | •        | EQUIV  |       |             | 1000     |        |        |      |          | Sele              | ect a       | <b>II Y'</b> s | s in | IV       |       |
|            |       | SRC      |        |        |          | S       | elect                | all Y's             | in       | GRADI  | PCI   |             | SRC      | COHORT | DENION |      | POTO     |                   |             |                |      | DE       |       |
| SRC LEA AC | CNTBL | ATNDNG   | COHORT | DENOM  | NUMER RE | P       |                      |                     | 4        | LEVEL  | IRNI  |             | ATNUNG   |        | ELAG   |      |          | Num               | aar         | tor            |      |          |       |
| IRN 💌 OF   | RG IF | ORG IR * | YEAR 💌 | FLAG * | FLAG YE  |         |                      | ainata              |          | CODI   | 04040 | 00505       | 005050   | 2019   | Y      | Y Y  | 2019 201 | INUII             | IEIC        |                |      |          |       |
| 040404 00  | 5050  | 005050   | 2019   | Y      | Y 2      | 21      | venon                | ninato              | Dr       | 12     | 04040 | 00505       | 005050   | 2019   | Y      | Y    | 2019 201 | _                 | -           | _              |      |          |       |
| 040404 00  | 05050 | 005050   | 2019   | Y      | Y 2      | 20      |                      |                     | _        | 12     | 04040 | 00505       | 0 005050 | 2019   | Y      | Y    | 2019 201 | Flag              | ' Cal       | lum            | 1    | -        |       |
| 040404 00  | 05050 | 005050   | 2019   | Y      | Y 2      | 20      |                      | lumn                |          | 12     | 04040 | 00505       | 0 005050 | 2019   | Y      | Y    | 2019 201 | i iag             |             | uIII           |      | -        |       |
| 040404 00  | 05050 | 005050   | 2019   | Y      | Y 2      | 20      | iag Cu               | Jumn                |          | 12     | 04040 | 00505       | 0 005050 | 2019   | Y      | Y    | 2019 201 | 18-08-15 00:00:00 | 0.0 2318-12 | -21 00:00:00.0 | 99   | 12       |       |
| 040404 00  | 05050 | 005050   | 2019   | Y      | Y 2      | 21      | •                    |                     |          | 12     | 04040 | 04 00505    | 0 005050 | 2019   | Y      | Y    | 2019 201 | 18-08-15 00:00:0  | 2.0 2019-06 | -30 00:00:00.0 | 99   | 12       |       |
| 040404 00  | 5050  | 005050   | 2019   | Y      | Y 2      | 2019 20 | 018-08-15 00:00:00   | 2019-06-30 00:00:   | :00.0 99 | 12     | 04040 | 00505       | 005050   | 2019   | Y      | Y    | 2019 201 | 18-08-15 00:00:00 | 0.0 2019-06 | -30 00:00:00.0 | 99   | 12       |       |
| 040404 00  | 5050  | 005050   | 2019   | Y      | Y 2      | 2019 20 | 018-08-15 00:00:00.0 | 2019-06-30 00:00:   | :00.0 99 | 12     | 04040 | 00505       | 0 005050 | 2019   | Y      | Y    | 2019 201 | 18-08 15 00:00:00 | 0.0 2019-06 | -30 00:00:00.0 | 99   | 12       |       |
| 040404 00  | 5050  | 005050   | 2019   | Y      | Y 2      | 2019 20 | 08-15 00:00:00.0     | 2019-06-30 00:00:   | :00.0 99 | 12     | 04040 | 00505       | 0 005050 | 2019   | Y      | Y    | 2019 201 | 8-09-26 00:00:00  | 0.0 2019-06 | -30 00:00:00.0 | 99   | 12       |       |
| 040404 00  | 5050  | 005050   | 2019   | Y      | Y        | 2019 20 | 018-09-26 00:00:00.0 | 0 2019-06-30 00:00: | :00.0 99 | 12     | 04040 | 00505       | 005050   | 2019   | Y      | Y    | 2023 201 | 18-08-15 00:00:00 | 0.0 2019-06 | -30 00:00:00.0 | 99   | 12       |       |
| 040404 00  | 02020 | 005050   | 2019   | Y      | Y 2      | 2019 20 | 018-08-15 00:00:00.0 | 0 2019-06-30 00:00: | :00.0 99 | 12     | 04040 | 00505       | 005050   | 2019   | Y      | Y    | 2019 201 | 18-08-            |             |                |      |          |       |
| 040404 00  | 5050  | 005050   | 2019   | Y K    | Y 2      | 2019 20 | 018-08-15 00:00:00.0 | 0 2019-06-30 00:00: | :00.0 99 | 12     | 04040 | 00505       | 005050   | 2019   | Y      | Y    | 2019 201 | 18-08-            | vida        | > +h/          |      |          | orat/ |
| 040404 00  | 5050  | 005050   | 2019   | T.     | Y 2      | 2019 20 | 018-08-15 00:00:00.0 | 0 2019-06-30 00:00: | :00.0 99 | 12     | 04040 | 00505       | 005050   | 2019   | Y      | Y    | 2019 201 | 18-08-            | viue        |                |      | <b>J</b> | erau  |
| 040404 00  | 05050 | 005050   | 2019   | T<br>V | Y 2      | 2019 20 | 18-08-15 00:00:00.   | 0 2019-06-30 00:00: | :00.0 99 | 12     | 04040 | 00505       | 005050   | 2019   | Y      | Y    | 2019 201 | 18-08-            |             |                |      |          |       |
| 040404 00  | 5050  | 005050   | 2019   | T<br>V | Y 2      | 2019 20 | 18 08 15 00:00:00    | 0 2019-06-30 00:00: | .00.0 99 | 12     | 04040 | 00505       | 005050   | 2019   | Y      | Y    | 2019 201 | 18-08-            | rtha        | a da           | nor  | nin      | ator  |
| 040404 00  | 5050  | 005050   | 2019   | T<br>V | Y 2      | 2019 20 | 18 08 15 00:00:00    | 0 2019-06-30 00:00: | .00.0 99 | 12     | 04040 | 00505       | 005050   | 2019   | Y      | Y    | 2019 201 | 18-08-            | LIIC        |                |      |          | αισι  |
| 040404 00  | 5050  | 005050   | 2019   | T<br>V | r 2      | 2019 20 | 18 08 15 00:00:00    | 0 2019-06-30 00:00: | .00.0 99 | 12     | 04040 | 00505       | 005050   | 2019   | Y      | Y    | 2019 201 | 18-08-            | -           |                |      |          |       |
| 040404 00  | 5050  | 005050   | 2019   | T<br>V | r 2      | 2019 20 | 18 08 15 00:00:00    | 0 2019-06-30 00:00: | 00.0 99  | 12     | 04040 | 00505       | 005050   | 2019   | Y      | Y    | 2019 201 | 18-08- GA         | <b>a/a</b>  | 79 -           | - ∩  | 05-      | 1777  |
| 040404 00  | 15050 | 005050   | 2019   | T<br>V | v 2      | 019 20  | 12 02 15 00:00:00    | 0 2019-00-30 00:00. | 00.0 99  | 12     | 04040 | 00505       | 005050   | 2019   | Y      | Y    | 2019 201 | 18-08-            | 13 J U      | /0 -           | - U. | 331      |       |
| 040404 00  | 5050  | 005050   | 2019   | r<br>v | v n      | 019 20  | 12 02 15 00:00:00    | 0 2019-06-30 00:00. | 00.0 99  | 12     | 04040 | 00505       | 005050   | 2019   | Y      | Y    | 2019 201 | 18-08-            |             | _              |      |          |       |
| 040404 00  | 5050  | 005050   | 2019   | T      | 1 2      | 2019 20 | 15 00:00:00          | 0 2019-06-30 00:00. | 00.0 99  | 12     | 04040 | 00505       | 005050   | 2019   | Y      | Y    | 2019 201 | 18-08- QC         | 、7%         |                |      |          |       |
|            |       | _        |        |        |          |         | 15 00:00:00.0        | 2019-06-30 00:00:   | 00.0 99  | 12     |       |             |          | _      | _      |      | 19 201   | 18-08-            | •••//       | )              |      |          |       |
| Ποι        | nn    | mi       | nat    | or     | ic 6     | 579     | 15 00:00:00.0        | 0 2019-06-30 00:00: | 00.0 99  | 12     | ∣ NIı | Im          | arat     | 'nr i  | ic f   | 5/IQ | 19 201   | 18-08-            |             |                |      |          |       |
|            |       |          | IIau   | .UI    | 13 0     |         | 15 00:00:00          | 0 2019-00-30 00:00. | 00.0 99  | 12     |       | <b>1111</b> | cial     |        | 13 (   | JTJ  | 19 201   | 18-08-15 00:00:00 | 0.0 2019-06 | -30 00:00:00.0 | 99   | 12       |       |
| 040404 00  | 15052 | 005050   | 2019   | v      | v 1      | 0019 20 | 12.02.15 00:00:00 0  | 0 2019-06-30 00:00: | 00.0 99  | 12     |       | 00505       | 00000    | 2013   | 1      | 1    | 2019 201 | 18-08-15 00:00:00 | 0.0 2019-06 | -30 00:00:00.0 | 99   | 12       |       |
| 040404 00  | 5050  | 005050   | 2019   | v      | v 2      | 019 20  | 118-08-15 00:00:00   | 0 2019-06-30 00:00  | 00.0 99  | 12     | 04040 | 00505       | 005050   | 2019   | Y      | Y    | 2019 201 | 18-08-15 00:00:00 | 0.0 2019-06 | -30 00:00:00.0 | 99   | 12       |       |
| 040404 00  | 15050 | 005050   | 2019   | Y      | y 2      | 2019 20 | 18-08-15 00:00:00    | 0 2019-06-30 00:00  | 100.0 99 | 12     | 04040 | 00505       | 0 005050 | 2019   | Y      | Y    | 2019 201 | 18-08-15 00:00:00 | 0.0 2019-06 | -30 00:00:00.0 | 99   | 12       |       |
| 040404 00  | 5050  | 005050   | 2019   | Y      | Y 2      | 2019 20 | 18-08-15 00:00:00    | 0 2019-06-30 00:00  | 00.0 99  | 12     | 04040 | 00505       | 005050   | 2019   | Y      | Y    | 2019 201 | 18-08-15 00:00:00 | 0.0 2019-06 | -30 00:00:00.0 | 99   | 12       |       |
| 040404 00  | 5050  | 005050   | 2019   |        | Y 2      | 2019 20 | 18-08-15 00:00:00    | 0 2019-06-30 00:00: | :00.0 99 | 12     | 04040 | 00505       | 005050   | 2019   | Y      | Y    | 2019 201 | 18-08-15 00:00:00 | 0.0 2019-06 | -30 00:00:00.0 | 99   | 12       | 1     |
| 040404 00  | 5050  | 005050   | 2019   | Y      | Y 2      | 2019 20 | 018-08-15 00:00:00   | 0 2019-06-30 00:00: | :00.0 99 | 12     | 04040 | 00505       | 005050   | 2019   | Y      | Y    | 2019 201 | 18-08-15 00:00:00 | 0.0 2019-06 | -30 00:00:00.0 | 99   | 12       |       |
| 0.0101 00  |       | 000000   | 2015   |        |          |         | 10 00 10 00.00.00.   |                     |          |        |       |             |          |        |        |      | 12       |                   |             |                |      |          | ē     |
| < 171      |       |          |        |        |          |         |                      |                     |          |        | з Г   | 4           |          |        |        |      |          |                   |             |                |      | Þ        |       |
| 8 4        |       |          |        |        |          |         |                      |                     |          | P      |       |             |          |        |        |      | X        | COUNT: 649        | m a         | m              |      | - + 100% |       |
|            |       |          |        |        |          | C       | COUNT: 678           | I II                |          | + 100% |       |             |          |        |        |      |          | 20011.045         |             |                |      | - 100%   |       |
|            |       |          |        |        |          |         |                      |                     |          |        |       |             |          |        |        |      |          |                   |             |                |      | EMIS     | 5     |
|            |       |          |        |        |          |         |                      |                     |          |        |       |             |          |        |        |      |          |                   |             |                |      |          |       |

Alliance

#### **Quick Check**

Graduation Cohort Reports allow districts to verify cohort members and to calculate their graduation rate for current cohort and future cohorts. These reports should be reviewed carefully to verify that all students are counting correctly.

- Are the students counting in your graduation rate correctly?
- Are you able to calculate your graduation rate?
- Have you reported Withdrawal Override (FC) Records as needed?

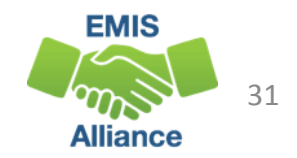

# Grad Issues Report

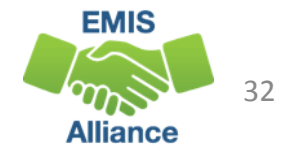

#### Grad Issues Report

- Level 2 Report in the Graduate Collection
- Contains Result Codes that identify specific situations that should be reviewed
- Includes students from any current cohort report
  - 4 year 2019 and 5 year 2018 cohorts
  - DORP schools 6 year 2017, 7 year 2016, and 8 year 2015
- In the next series of slides, we will open and prepare the Grad Issues report and discuss each result code

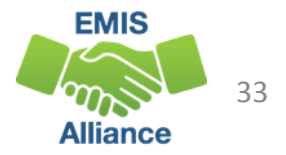

#### **Graduate Collection Level 2 Link**

# From the Data Collector Graduate Collection (FY19) select the Level 2 Reports link

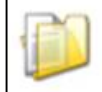

Graduation Collection (FY19)

FY19-G-Graduate: The FY19 Graduation (G) reporting period captures data related to graduating students. This data will include diploma information and... 🞐

| From ODE: Level 2 Reports               |
|-----------------------------------------|
|                                         |
|                                         |
|                                         |
| Prepare Outputs: View submission 7 Data |
|                                         |

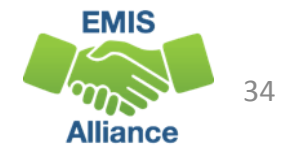

## Level 2 Reports

|                                                                                                    |                                                                                                    | Sacinssions                                      |                                | Reports                                                                                                    | Arenires                                                                                                    | messages                                                                                                    | Resources                                                                 | Preferences                                                                                                    |                                                                                                    |                                                                       |      |
|----------------------------------------------------------------------------------------------------|----------------------------------------------------------------------------------------------------|--------------------------------------------------|--------------------------------|----------------------------------------------------------------------------------------------------|----------------------------------------------------------------------------------------------------|----------------------------------------------------------------------------------------------------|---------------------------------------------------------------------------|----------------------------------------------------------------------------------------------------|----------------------------------------------------------------------------------------------------|-----------------------------------------------------------------------|------|
| 2 Reports                                                                                                    |                                                                                                    |                                                  |                                |                                                                                                    |                                                                                                    |                                                                                                    |                                                                           |                                                                                                    |                                                                                                    |                                                                       |      |
|                                                                                                    |                                                                                                    | Pre-Submiss<br>Data Preview/Review               | ion to ODE<br>and Level 1 De   | Data Fee                                                                                                    | edback Re<br>Highlights<br>Level 2 [                                                                                                    | eports and<br>Post-Submis<br>and Recent                                                                                                    | F <b>iles</b><br>sion and Pro<br>Level 2 Detai                            | Received File                                                                                                    | <u>is Details</u>                                                                                                    |                                                                       |      |
| hoose the filter cr<br>eports (.csv), you                                                                                                    | iteria then click th<br>must select a sing                                                                                                    | e Show Reports li<br>le Report Name, o           | nk to genera<br>or select a si | ate the list<br>ingle LEA a                                                                                                    | of Level 2 n<br>ind a single                                                                                                    | eports matchi<br>Collection Re                                                                                                    | ng these crit<br>quest or a sir                                           | eria. To see the op<br>ngle Category.                                                                               | otion to Generate a sir                                                                                                    | igle .zip file for all                                                |      |
| LEA: Use                                                                                                    | IRN below                                                                                                    | Collection Request<br>Report Name                | t: FY19-G-Gra<br>e: All        | duate                                                                                                    |                                                                                                    | Data S<br>st Activity With                                                                                                    | et: All V                                                                 | School Year:                                                                                                    | Category:<br>Show closed collections                                                                                                    |                                                                       |      |
| Pro                                                                                                    | With Data Only:                                                                                                    | Exclude reports                                  | Sele                           | ct "S                                                                                                    | Show                                                                                                    | / Rep                                                                                                    | orts"                                                                     | (                                                                                                    |                                                                                                    |                                                                       |      |
| JISDIAY UDUODS                                                                                                    |                                                                                                    |                                                  |                                |                                                                                                    |                                                                                                    | -                                                                                                    |                                                                           |                                                                                                    |                                                                                                    |                                                                       |      |
| Group                                                                                                    | By:   Collection Re                                                                                                    | equest O LEA O Le                                | vel 2 Report                   | Category                                                                                                    | O Data Set (                                                                                                    | None                                                                                                    |                                                                           | File Format:                                                                                                    | ● CSV ○ HTML                                                                                                    |                                                                       |      |
| Group<br>Show Reports                                                                                                    | P By: O Control Re<br>re Defaults   Reset Dat                                                                                                    | equest O LEA O Le                                | vel 2 Report                   | Category (                                                                                                    | O Data Set 🤇                                                                                                    | None                                                                                                    |                                                                           | File Format:                                                                                                    | ● csv ○ html                                                                                                    | (Total Count: 6)                                                      |      |
| Group<br>ihow Reports                                                                                                    | P By: Contection Re<br>re Defaults   Reset Dat<br>Report Name                                                                                                    | equest O LEA O Le<br>te textboxes                | vel 2 Report                   | Category (                                                                                                    | O Data Set (                                                                                                    | None None Total Categor                                                                                                    | y Data<br>Set                                                             | File Format:<br>Process Date                                                                                        | ● CSV ○ HTML<br>Last Upd Date Subm                                                                                                    | (Total Count: 6)<br>ission Help Page                                  |      |
| Show Reports Costo<br>ollection Request /                                                                                                    | P By:  Collection Re<br>re Defaults   Reset Dat<br>Report Name<br>tion (FY19) (2019G0                                                                                                    | equest O LEA O Le<br>te textboxes<br>LEA         | evel 2 Report                  | Category (                                                                                                    | O Data Set (                                                                                                    | None None Total Categor                                                                                                    | y Data<br>Set                                                             | File Format:<br>Process Date                                                                                        | ● CSV ○ HTML<br>Last Upd Date Subm                                                                                                    | (Total Count: 6)<br>ission Help Page<br>(Count: 6)                    |      |
| Show Reports State                                                                                                    | P By:  Contextion Report Name tion (FY19) (2019G0 19 - Grad is                                                                                                    | equest O LEA O Le<br>te textboxes<br>LEA<br>000) | ivel 2 Report                  | Category Category                                                                                                    | O Data Set                                                                                                    | None Total Categor <u>52</u> Graduate                                                                                                    | y Data<br>Set                                                             | File Format: Process Date 08/02/19 00-00                                                                            | CSV O HTML Last Upd Date Subm                                                                                                    | (Total Count: 6)<br>ission Help Page<br>(Count: 6)                    |      |
| Show Reports<br>Group<br>Show Reports<br>Collection Request /<br>Graduation Collect<br>(GRAD-419) 20<br>Cohort - 4th Year Statu<br>(GRAD-420) 20<br>Cohort - 3rd Year Statu                                                                                                    | P By:  Correction Re<br>re Defaults   Reset Dat<br>Report Name<br>tion (FY19) (2019G0<br>19 - Grad<br>25<br>20 - Grad<br>25                                                                                                    | LEA CLEA Lee                                     | E                              | Category (<br>atal Critical<br>0 0<br>0 0                                                                                                    | Data Set (<br>Warm Info<br>0 52<br>0 0 51                                                                                                    | None Total Categor <u>52</u> Graduate <u>51</u> Graduate                                                                                                    | v Data<br>Set                                                             | Process Date                                                                                                    | • CSV O HTML<br>Last Upd Date Subm<br>08/02/19 00-00 Not K                                                                                                    | (Total Count: 6)<br>ission Help Page<br>(Count: 6)<br>ISSUES          | Repo |
| Show Reports Group Show Reports Show Reports Show Report | P By: Contection Re<br>re Defaults   Reset Dat<br>Report Name<br>tion (FY19) (2019G0<br>19 - Grad<br>25<br>20 - Grad<br>25<br>21 - Grad<br>25                                                                                                    | LEA CLEA LEE                                     | evel 2 Report                  | Category (<br>atal Critical<br>0 0<br>0 0                                                                                                    | Data Set (<br>Warn Info<br>0 52<br>0 51                                                                                                    | None Total Categor <u>52</u> Graduate <u>51</u> Graduate <u>58</u> Graduate                                                                                                    | y Data<br>Set                                                             | File Format:<br>Process Date<br>08/02/19 00-00<br>pen th<br>08/02/19 00:00                                          | CSV O HTML  Last Upd Date Subm  OS/02/19 00:00 Mot K  OS/02/19 00:00 Mot K  OS/02/19 00:00 Mot K  OS/02/19 00:00 Mot K                                                                                                    | (Total Count: 6)<br>ission Help Page<br>(Count: 6)<br>ISSUES          | Repo |
| Show Reports Group Show Reports Collection Request / Graduation Collect Graduation Collect Graduation Colle | P By:  Contextion Report Name  Report Name  tion (FY19) (2019G0  19 - Grad  20 - Grad  25  21 - Grad  22 - Grad  22 - Grad  25                                                                                                    | equest O LEA O Le<br>te textboxes                | evel 2 Report                  | Category (<br>atal Critical<br>0 0<br>0 0<br>0 0<br>0 0                                                                                                    | Data Set (<br>Warm Info<br>0 52<br>0 51<br>0 51                                                                                                    | None Total Categor  52 Graduate  51 Graduate  51 Graduate | y Data<br>Set                                                             | File Format:<br>Process Date<br>08/02/19 00:00<br>pen th<br>08/02/19 00:00<br>08/02/19 00:00                        | сsv О нтм     нтм     наst Upd Date Subm     пе/02/19.00-00 Мат К     е Grad     ивуо2/19.00-00 Мат К     ов/02/19.00-00 Мат К     ов/02/19.00-00 Мат К                                                                                                  | (Total Count: 6)<br>ission Help Page<br>(Count: 6)<br>ISSUES          | Repo |
| GRAD-422) 20<br>GRAD-422) 20<br>Cohort - 3rd Year Statu<br>(GRAD-420) 20<br>Cohort - 3rd Year Statu<br>(GRAD-422) 20<br>Cohort - 2nd Year Statu<br>(GRAD-422) 20<br>Cohort - 1st Year Statu<br>(GRAD-422) 20<br>Cohort - 1st Year Statu<br>(GRAD-422) 20<br>Cohort - 1st Year Statu<br>(GRAD-422) 20<br>Cohort - 1st Year Statu<br>(GRAD-422) 20<br>Cohort - 1st Year Statu<br>(GRAD-422) 20<br>Cohort - 1st Year Statu<br>(GRAD-422) 20<br>Cohort - 1st Year Statu<br>(GRAD-422) 20<br>Cohort - 1st Year Statu                                                                                                    | P By:  Collection Re re Defaults   Reset Dat Report Name tion (FY19) (2019G0 19 - Grad 25 20 - Grad 25 21 - Grad 25 22 - Grad 25 22 - Grad 25 23 23 24 25 25 25 25 25 25 25 25 25 25 25 25 25                                                                                                    | equest O LEA O Le<br>te textboxes                | E                              | Category         Category         Category | Data Set (<br>Warn Info<br>0 52<br>0 51<br>0 51<br>0 51<br>0 51<br>0 54                                                                                                    | None Total Categor  S2 Graduate  S1 Graduate  S1 Graduate  S1 Graduate  S2 Graduate  S3 Graduate  S4 Graduate                                                                                                    | y Data<br>Set<br>O<br>G<br>G<br>G<br>G<br>G                               | File Format:<br>Process Date<br>08/02/19 00:00<br>08/02/19 00:00<br>08/02/19 00:00<br>08/02/19 00:00                | сsv О нтмL     Last Upd Date Subm     08/02/19 00:00 Мот К     08/02/19 00:00 Мот К     08/02/19 00:00 Мот К     08/02/19 00:00 Мот К                                                                                                    | (Total Count: 6)<br>ission Help Page<br>(Count: 6)<br>ISSUES          | Repo |
| GRAD-421) 20<br>Graduation Collect<br>Graduation Collect<br>Graduation Collect<br>(GRAD-419) 20<br>Cohort - 4th Year Statu<br>(GRAD-420) 20<br>Cohort - 3rd Year Statu<br>(GRAD-421) 20<br>Cohort - 1st Year Statu<br>(GRAD-422) 20<br>Cohort - 1st Year Statu<br>(GRAD-422) 20<br>Cohort - 1st Year Statu<br>(GRAD-422) 20<br>Cohort - 1st Year Statu<br>(GRAD-422) 20<br>Cohort - 1st Year Statu<br>(GRAD-422) 20<br>Cohort - 1st Year Statu<br>(GRAD-518) 20<br>Cohort - 5th Year Statu<br>(GRAD-518) 20<br>Cohort - 5th Year Statu<br>(GRAD-518) 20<br>Cohort - 5th Year Statu                                                                                                    | P By: Contection Re<br>re Defaults   Reset Dat<br>Report Name<br>tion (FY19) (2019G0<br>19 - Grad<br>25<br>20 - Grad<br>25<br>20 - Grad<br>25<br>22 - Grad<br>25<br>18 - Grad<br>25<br>18 - Grad<br>25<br>21 - Grad<br>25<br>21 - Grad<br>25<br>21 - Grad<br>25<br>21 - Grad<br>25<br>21 - Grad<br>25<br>21 - Grad<br>25<br>21 - Grad<br>25<br>21 - Grad<br>25<br>22 - Grad<br>25<br>23<br>24<br>25<br>25<br>20 - Grad<br>25<br>25<br>20 - Grad<br>25<br>20 - Grad<br>25<br>20 - Grad<br>25<br>20 - Grad<br>25<br>21 - Grad<br>25<br>22 - Grad<br>25<br>23<br>24<br>25<br>25<br>20 - Grad<br>25<br>20 - Grad<br>25<br>25<br>25<br>25<br>25<br>25<br>25<br>25<br>25<br>25 | LEA<br>LEA<br>000)                               | to a .csv file                 | Category (<br>atal Critical<br>0 0<br>0 0<br>0 0<br>0 0<br>0 0<br>0 0<br>0 0<br>0 49                                                                                                    | Data Set         O           Warn         Info           0         52           0         51           0         52           0         51           0         52           0         51           0         52           0         52           0         52           0         52           0         52           0         52           0         51           0         54           5         0 | None Total Categor <u>52</u> Graduate <u>51</u> Graduate <u>58</u> Graduate <u>51</u> Graduate <u>54</u> Graduate <u>55</u> Graduate                                                                                                    | y Data<br>Set<br>G<br>G<br>G<br>G<br>G<br>G<br>G<br>G<br>G<br>G<br>G<br>G | File Format: Process Date 08/02/19 00:00 08/02/19 00:00 08/02/19 00:00 08/02/19 00:00 08/02/19 00:00 08/02/19 00:01 | СSV ○ нтмL<br>Last Upd Date Subm<br>ОВ/02/19 00:00 Not K<br>ОВ/02/19 00:00 Not K<br>ОВ/02/19 00:00 Not K<br>ОВ/02/19 00:00 Not K<br>ОВ/02/19 00:00 Not K<br>ОВ/02/19 00:00 Not K<br>ОВ/02/19 00:00 Not K<br>ОВ/02/19 00:00 Not K<br>ОВ/02/19 00:00 Not K | (Total Count: 6)<br>isssion Help Page<br>(Count: 6)<br>ISSUES<br>NOWN | Repo |

#### Prepare the Report

- Prepare your report for analysis
  - Select header row and wrap text
  - Freeze top row
  - Justify column width
  - Apply filters
  - Better yet, use your macro!

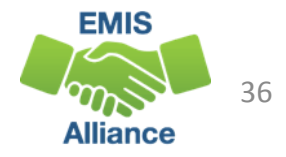
#### Filter by Result Code

- Enrolled after diploma year (Fatal)
  - Verify diploma date reported in 19G
  - Verify enrollment in 20S
  - Will be generated once the student is reported in the FY20 school year
  - Graduating district would see this if re-reporting the student in FY20 after they were reported as a graduate
  - Graduating district would also see this if student enrolls in a different district after being reported as a graduate

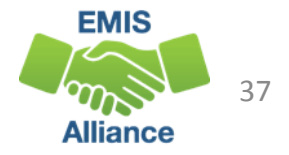

- Withdrawal 99 with no diploma date/type reported (Critical)
  - Confirm accuracy of withdrawal reported
  - Does a diploma date/type need to be reported?
  - If 99 reported in prior year in error then ignore

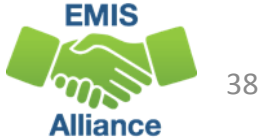

- No GC records reported for the student (Critical)
  - Verify Student Graduation Core Summary GC Records
    - Preview/Submission files in Graduate Collection
  - Could be received by an accountable district, such as the resident district of a STEM district student, or the resident district of a special education cooperative student
  - Verify that the educating district is reporting GC records

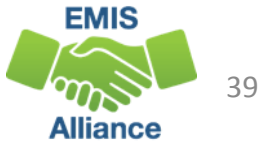

- Student does not meet pathway (Warning)
  - Review Pathway Reports in Received Files
  - Is EMIS data being reported correctly and completely as it pertains to the student's pathway?
  - Students could generate this result code which can be ignored if the student did actually meet a pathway
    - Students reported as alternately assessed will not appear on pathway reports
    - Transfer students (SNR = Y EOC records) Pathway Reports are not updated nightly
  - Changes to EMIS data reported via the Graduate Collection will not be included in Graduation Pathway reports until they are regenerated

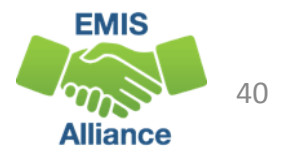

- Filter on result code GR3003
  - Withdrawal date after diploma date (Warning)
    - Verify accuracy of withdrawal date and diploma date
    - This check is not active as of (8/28/2019)
- Filter on result code GR4002
  - Diploma not issued by accountable district (Severity Code?)
    - This check is not active as of (8/28/2019)

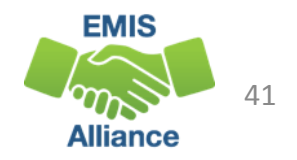

- Diploma reported but no 99 withdrawal code reported (Informational)
  - The following are from the perspective that End of Year Student Collection (FY19) is closed and Beginning of Year Student Collection (FY20) or SOES Beginning of Year Student Collection (FY20) are open
  - If student was not reported as withdrawn with a 99 in 19S, report an FC Record in 20S
    - FC records cannot be used to report a withdrawal code of 99 in the Graduate Collection
  - If the student is a summer graduate, report the student as withdrawn as a graduate in 20S
  - FY20 summer withdrawals reported via FC, FL, or FS are not picked up for the FY19 Grad Reports

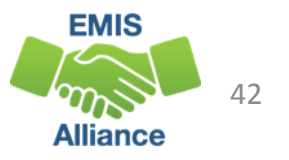

#### **Quick Check**

The Grad Issues report provides checks that can be used to verify graduation data. The report should be reviewed often as it is updated nightly and could change based on another LEAs reporting.

- Are you able to locate, open, and prepare your report?
- Have you investigated each student on the report to verify data accuracy?
- Are you saving your work between report reviews?

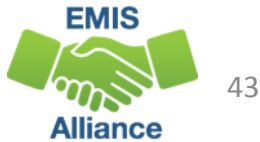

# **Graduation Requirements**

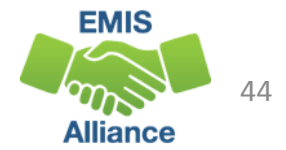

#### **Class of 2019 Graduation Requirements**

Entered grade 9 between July 1, 2015 and June 30, 2016

- Earn credits in specific subjects
- Meet Other Requirements
- Meet Pathway(s)
- Additional information
  - http://education.ohio.gov/Topics/Ohio-s-Graduation-Requirements/Earning-an-Ohio-High-School-Diploma-for-the-Class

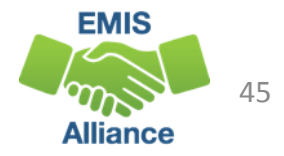

# **Complete Courses**

Students must meet state minimum requirement of 20 credits\*

• Districts may require more credits to graduate

| Courses               | Credits |
|-----------------------|---------|
| English Language Arts | 4       |
| Health                | 1/2     |
| Mathematics           | 4       |
| Physical Education    | 1/2     |
| Science               | 3       |
| Social Studies        | 3       |
| Electives             | 5       |

\*This is not a complete list of course/credit options. LEAs should consult the ODE website for additional information

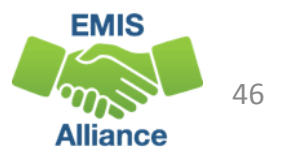

#### **Other Requirements**

- Student Attribute No Date Record (FN)
  - CORE Economics and Financial Literacy Requirement Met (FN240)
  - CORE Fine Arts Requirement Met (FN250)
  - Exempted from Physical Education Graduation Requirement (FN260)
- Report as Yes or No
- Experiences completed by a student to meet these requirements may or may not be for graduation credit and may or may not be reported via the Student Graduation – Core Summary Record (GC)

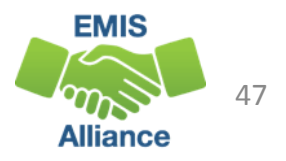

# Other Requirements, cont'd

- CORE Economics and Financial Literacy Requirement Met (FN240)
  - Indicates if a student has met the CORE Economics and Financial Literacy Requirement
- CORE Fine Arts Requirement Met (FN250)
  - Indicates if a student has met the two semester CORE Fine Arts Requirement
- Exempted from Physical Education Graduation Requirement
  - Indicates if the district has adopted a policy to exempt certain students from the Physical Education graduation credit requirement and if the student has met the policy's requirements

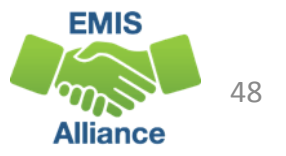

#### **Other EMIS Elements**

- Special Education Graduation Requirement (FE) Record
  - Report by assessment area in which the student has been granted an exemption for graduation as indicated on the student's IEP
- Fiscal Year that Student Began Ninth Grade (FN110)
- CORE Graduation Requirement Exemption Code (FN300)
  - Report the Ohio CORE exemption status of the student
- OGT Graduation Alternative (FN120)
- Military Compact Graduation Alternative (FN310)

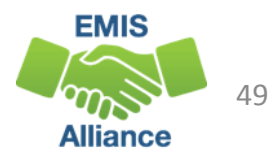

#### Other EMIS Elements, cont'd

#### Program (GQ) Record

- 510001 Ohio Means Jobs Readiness Seal
- 60#### Seal of Biliteracy
- 520001 Graduation Pathway Option 1 (non-CTE focus)
- 520002 Graduation Pathway Option 2 (CTE focus)

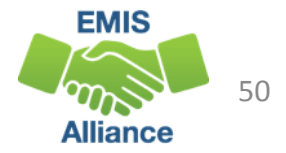

## Pathways for the Class of 2019

- Must meet all requirements for at least one of the following pathways
  - Ohio's State Tests
  - Industry-Recognized credential and score on workforce readiness test
  - College and career readiness tests
  - Class of 2019 has two additional pathways
    - Option 1 non-CTE focus
    - Option 2 CTE focus

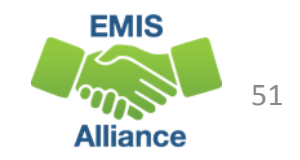

#### Ohio's State Tests Pathway

- Must earn at least 18 points on End of Course (EOC) exams or approved substitute tests with a minimum of
  - 4 points on English tests
  - 4 points on Math tests
  - 6 points across Science and Social Studies tests
- 7 EOC exams
  - Can earn between 1 and 5 points on each test
  - May earn points through approved substitute tests
  - Students with disabilities may earn graduation points based on attempts and graduation exemptions

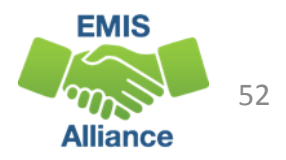

#### Ohio's State Tests Pathway, cont'd

EOC test crosswalk from performance level to graduation points can be found here

 http://education.ohio.gov/Topics/Ohio-s-Graduation-Requirements/18-Points-on-State-Tests

| PERFORMANCE LEVEL | GRADUATION POINTS |  |  |  |  |
|-------------------|-------------------|--|--|--|--|
| Advanced          | 5                 |  |  |  |  |
| Accelerated       | 4                 |  |  |  |  |
| Proficient        | 3                 |  |  |  |  |
| Basic             | 2                 |  |  |  |  |
| Limited           | 1                 |  |  |  |  |

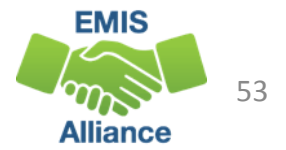

# Ohio's State Tests Pathway Substitute Tests

#### Substitute tests

- Graduation points earned for course grades prior to July 1, 2015
  - Enter an EOC Exam with a Score Not Reported reason of "W"
  - Report score value of the number of graduation points earned
- College Credit Plus (CCP) Courses
  - Enter an EOC Exam with a Score Not Reported reason of "X"
  - Report score value of the number of graduation points earned
- See specific information as to timelines, subjects and graduation points for these tests at
  - http://education.ohio.gov/Topics/Ohio-s-Graduation-Requirements/18-Points-on-State-Tests

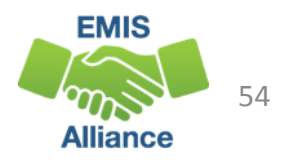

## Ohio's State Tests Pathway Substitute Tests, cont'd

- Student transferred in with course already completed out of state or while being homeschooled
  - Number of required graduation points will be reduced
  - Enter an EOC Exam with a Score Not Reported reason of "Y" and score of \*\*\*
- See specific information as to timelines, subjects and graduation points for these substitute tests at
  - http://education.ohio.gov/Topics/Ohio-s-Graduation-Requirements/18-Points-on-State-Tests

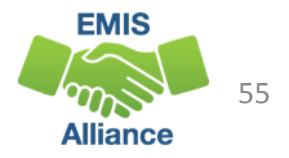

#### More Substitute Tests

- Student received graduation credit for alternative Non-Public school EOC assessment prior to public district enrollment
  - Enter an EOC Exam with a Score Not Reported reason of "2"
  - Report score value of the number of graduation points earned
  - See specific information and graduation points for these substitute tests at http://education.ohio.gov/getattachment/Topics/Ohio-Education-Options/Private-Schools/Chartered-Nonpublic-School-Information/Determining-Graduation-Points-for-Terra-Nova-and-Iowa-Assessments.pdf.aspx

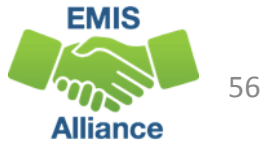

#### More Substitute Tests

- Approved Advanced Placement (AP) or International Baccalaureate (IB) tests
  - Report the actual AP and/or IB tests to EMIS and the graduation points will be calculated automatically based on the test scores
  - See subject and graduation point information at http://education.ohio.gov/Topics/Ohio-s-Graduation-Requirements/18-Points-on-State-Tests

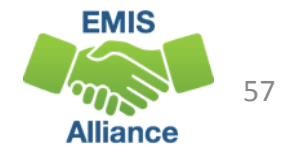

# Industry-Recognized credential and score on workforce readiness test pathway

- Must earn
  - Industry Credential or a group of credentials totaling 12 points
    - One or more credentials within the same pathway
  - AND earn a WorkKeys score of 13
  - For more information on this graduation pathway go to http://education.ohio.gov/Topics/Ohio-s-Graduation-Requirements/Industry-Recognized-Credentials-and-WorkKeys
  - For more information on CTE pathways https://education.ohio.gov/Topics/Ohio-s-Graduation-Requirements/Industry-Recognized-Credentials-and-WorkKeys/ Industry-Recognized-Credentials

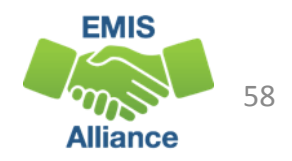

#### **College and Career Readiness Tests**

Must earn remediation-free scores in Math and English Language Arts on the

- ACT or SAT
- Scores must come from one of the test types and cannot be a combination between the ACT and SAT
- For additional information on scores and timelines go to http://education.ohio.gov/Topics/Ohio-s-Graduation-Requirements/College-and-Career-Readiness-Test

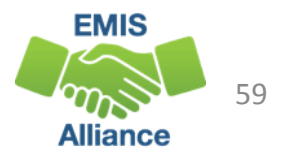

# **Option 1 Non-CTE focus**

- Report Program code 520001 Student expected to graduate in the Class of 2019 has completed additional graduation option 1
  - Meet credit requirements
  - Take all seven EOC exams and retakes as required
  - Meet two of nine additional options
  - For a full description of the additional options refer to http://education.ohio.gov/Topics/Ohio-s-Graduation-Requirements/News/Two-additional-graduation-options-available-forth
- Student Program Records (GQ) can now be reported in the Graduate collection

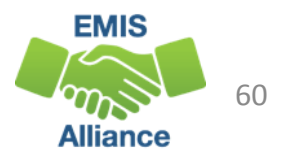

# Option 2 – CTE Focus

Report Program code 520002 – Student expected to graduate in the Class of 2019 has completed additional graduation option 2

- Meet course and credit requirements
- Take all seven EOC exams
- Finish a CTE program that includes four courses in a single pathway
- Complete one
  - Earn a total score of proficient or better based on all CTE exams or test modules
  - Earn an Industry Credential(s) that equal 12 points
  - Complete a workplace experience totaling 250 hours with evidence of positive evaluations
- For a full description of this pathway, refer to http://education.ohio.gov/Topics/Ohio-s-Graduation-Requirements/News/Two-additional-graduation-options-available-for-th

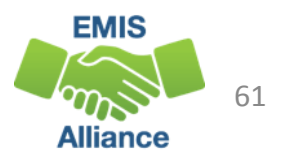

#### **Quick Check**

The Class of 2019 have multiple ways to met graduation requirements. EMIS data will be used to determine which pathway(s) the student meets. The graduation reports will aid in determining if EMIS data has been reported correctly.

- What are your district's graduation requirements?
- Who is monitoring students' pathway progress?
- Who in your district do you work with to validate this data?

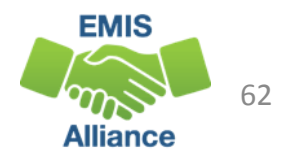

# Graduation Cohort Pathway Reports - VLOOKUP

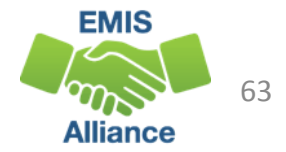

#### FY19 Graduation Cohort Pathway Reports

Five 2019 Graduation Cohort Pathway reports are currently available as Received Files in the Data Collector

- 2019\_GRAD\_Cohort-EOC-Path-Req-Stat\_2019XXXX.xls
  - 2019\_GRAD\_Cohort-EOC-Asmnt-Detail\_2019XXXX.xls
  - 2019\_GRAD\_Cohort-Non-EOC-Pts-Detail\_2019XXXX.xls
- 2019\_GRAD\_Cohort\_SAT-ACT\_Path\_Req\_stat\_2019XXXX.xls
- 2019\_GRAD\_Cohort\_WK-IndCred\_Path\_Req\_stat\_2019XXXX.xls

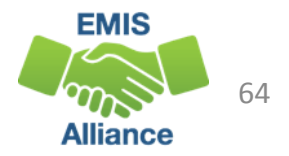

| Locating the R                                                                                                    | ler                                      | oor                                   | LINKE Messages Resources                                                                  | Preferen                         | 105              | On the Re                         | ports                                  | tab of the Data                                     |
|----------------------------------------------------------------------------------------------------|------------------------------------------|---------------------------------------|-------------------------------------------------------------------------------------------|----------------------------------|------------------|-----------------------------------|----------------------------------------|-----------------------------------------------------|
| ceived Files                                                                                                    |                                          |                                       |                                                                                           | Collector. select Received Files |                  |                                   |                                        |                                                     |
| Pre-Submission t<br>Data Preview/Review and Le                                                                                                    | to ODE<br>evel 1 Deta                    | Data Feedba<br>I<br>Ils I H           | ack Reports and Files<br>Post-Submission and Pro<br>lighlights and Recent   Level 2 Detai | cessing by                       | OØE<br>ived File | s Details                         |                                        |                                                     |
| Choose the filter criteria then click the List Files link to gene<br>Filter Options<br>Files for LEA:<br>LEA IRN:<br>Received on or after: 08/14/2019 and an or b | erate a lis<br>Ita Set: Al<br>cludes: Co | Received                              | files matching these criteria.<br>Year: A<br>and<br>(dd/www) Created on or after:         |                                  |                  | Use filte<br>search f             | ers to<br>or file<br>o see a           | narrow the<br>es or use blank<br>all received files |
| Output Option   Group By: ① LEA ○ Data Set ○ Category ○ Sho   Restore Defaults   Reset Time Span textboxes   Reset File name include                              | ort File Nam                             | ne O None<br>s   <u>Reset LEA IRI</u> | Zip File                                                                                  | Combine                          | received         | files into a compressed .zip file |                                        | Click on Help                                       |
| Select "Lis                                                                                                    | t Fil                                    | es" to                                | o view the rece                                                                           | eived                            | fil              | es                                |                                        | to access ODE                                       |
| LEA / File                                                                                                    | Data Se                                  | t Category                            | Short Name                                                                                | File Size V                      | ersion           | Timestamp                         | (Total Count:<br>Help Pag<br>(Count: 5 | documentation                                       |
| 2019 GRAD Cohort-EOC-Asmnt-Detail 20190812.xls                                                                                                    | N/A                                      | Graduate                              | Cohort-EOC-Asmnt-Detail                                                                   | 546816                           | 1                | 08/14/2019 10:34:10 AM            | Help                                   |                                                     |
| 2019 GRAD Cohort-EOC-Path-Reg-Stat 20190812.xls                                                                                                    | N/A                                      | Graduate                              | Cohort-EOC-Path-Reg-Stat                                                                  | 216064                           | 1                | 08/14/2019 10:34:10 AM            | Help                                   |                                                     |
| 2019 GRAD Cohort-Non-EOC-Pts-Detail 20190812.xls                                                                                                    | N/A                                      | Graduate                              | Cohort-Non-EOC-Pts-Detail                                                                 | 142848                           | 1                | 08/14/2019 10:34:10 AM            | Help                                   |                                                     |
| 2019 GRAD Cohort SAT-ACT Path Reg stat 20190812.xls                                                                                                    | N/A                                      | Graduate                              | Cohort_SAT-<br>ACT_Path_Req_stat                                                          | 238080                           | 1                | 08/14/2019 10:34:11 AM            | Help                                   |                                                     |
| 2019 GRAD Cohort WK-IndCred Path Reg stat 20190812.xls                                                                                                    | N/A                                      | Graduate                              | Cohort_WK-<br>IndCred_Path_Req_stat                                                       | 217600                           | 1                | 08/14/2019 10:34:11 AM            | Help                                   | 5.00                                                |
| Export file information to a .csv file                                                                                                    |                                          |                                       |                                                                                           |                                  |                  |                                   |                                        | 65<br>Alliance                                      |

## **Opening the Reports**

Five Graduation Pathway files are available for the 2019 Graduation Cohort

| LEA / File                                         |                          |
|----------------------------------------------------|--------------------------|
| ▼ Ansonia Local (046623)                           | Select an individual     |
| 2019 GRAD Cohort-EOC-Asmnt-Detail 20190812.xls     |                          |
| 2019 GRAD Cohort-EOC-Path-Reg-Stat 20190812.xls    | We will begin by opening |
| 2019 GRAD Cohort-Non-EOC-Pts-Detail 20190812.xls   | the 2019 GRAD Cohort-    |
| 2019 GRAD Cohort SAT-ACT Path Reg stat 20190812.xl | EOC-Path-Req-Stat        |
| 2019 GRAD Cohort WK-IndCred Path Reg stat 2019081  | 2.xls                    |

66

Alliance

#### Prepare the Report

- Open 2019\_GRAD\_Cohort-EOC-Path-Req-Stat\_2019XXXX.xls
- Prepare your report for analysis
  - Select header row and wrap text
  - Freeze top row
  - Justify column width
  - Apply filters
  - Better yet, use your macro!
- Since this report does not contain names, we will demonstrate a VLOOKUP to add names

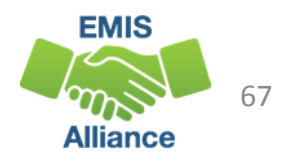

## VLOOKUP to Add Student Names to a Report

The next series of slides will demonstrate how to use the VLOOKUP function to add names to your Pathway Reports

- Add names to 2019 Grad Cohort-EOC-Path-Reg-Stat
  - This is the report you just opened
- Use the (GRAD-419) 2019-Grad Cohort-4<sup>th</sup> Year Status Report as the source file since it contains SSIDs and student names
  - You should already have this report open from the first exercise where we looked at result codes and calculated the graduate rate
  - Be sure to clear filters before beginning the VLOOKUP

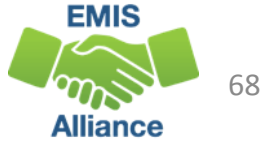

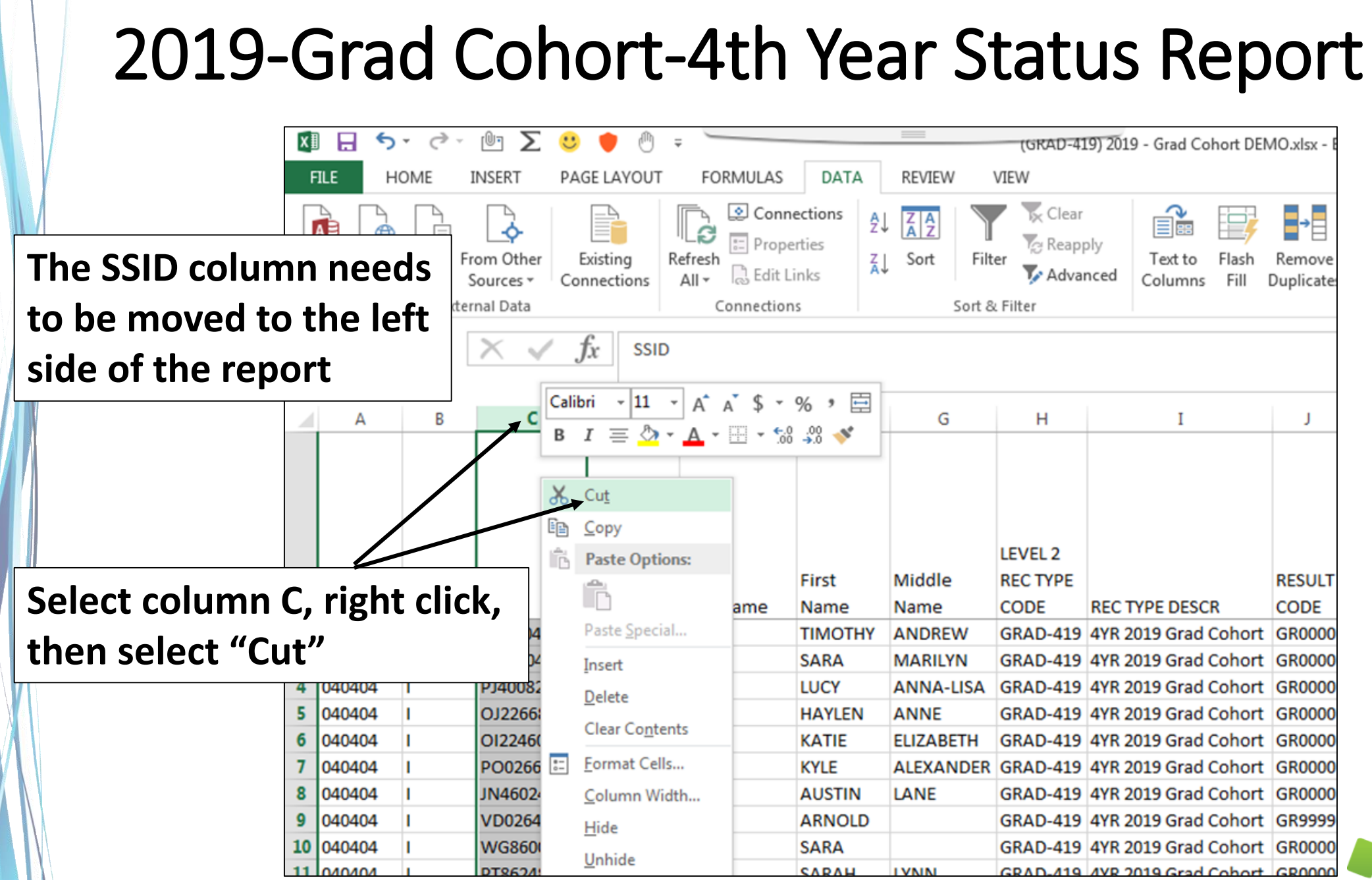

**EMIS** Alliance

69

#### Move SSID Column

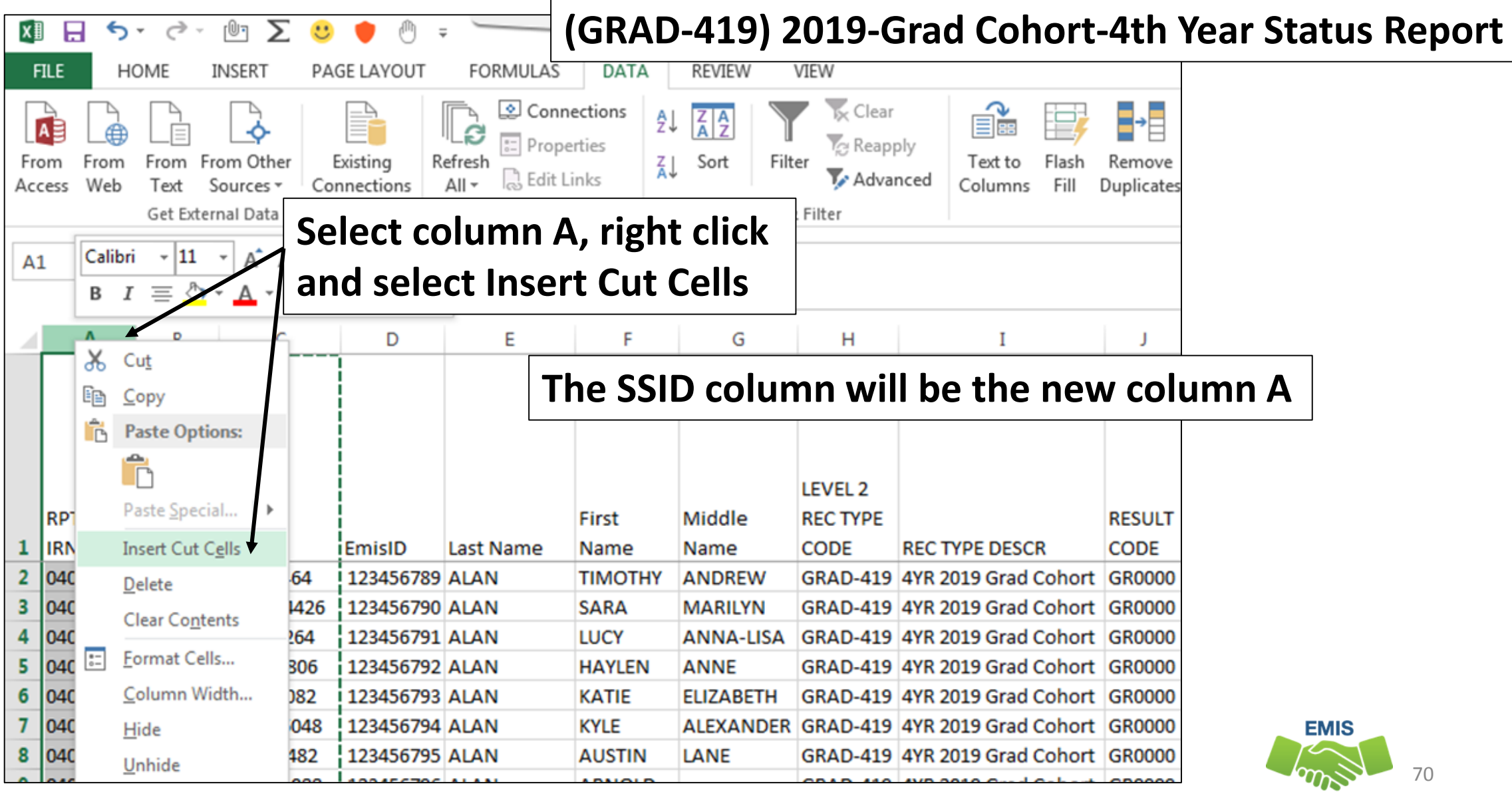

Alliance

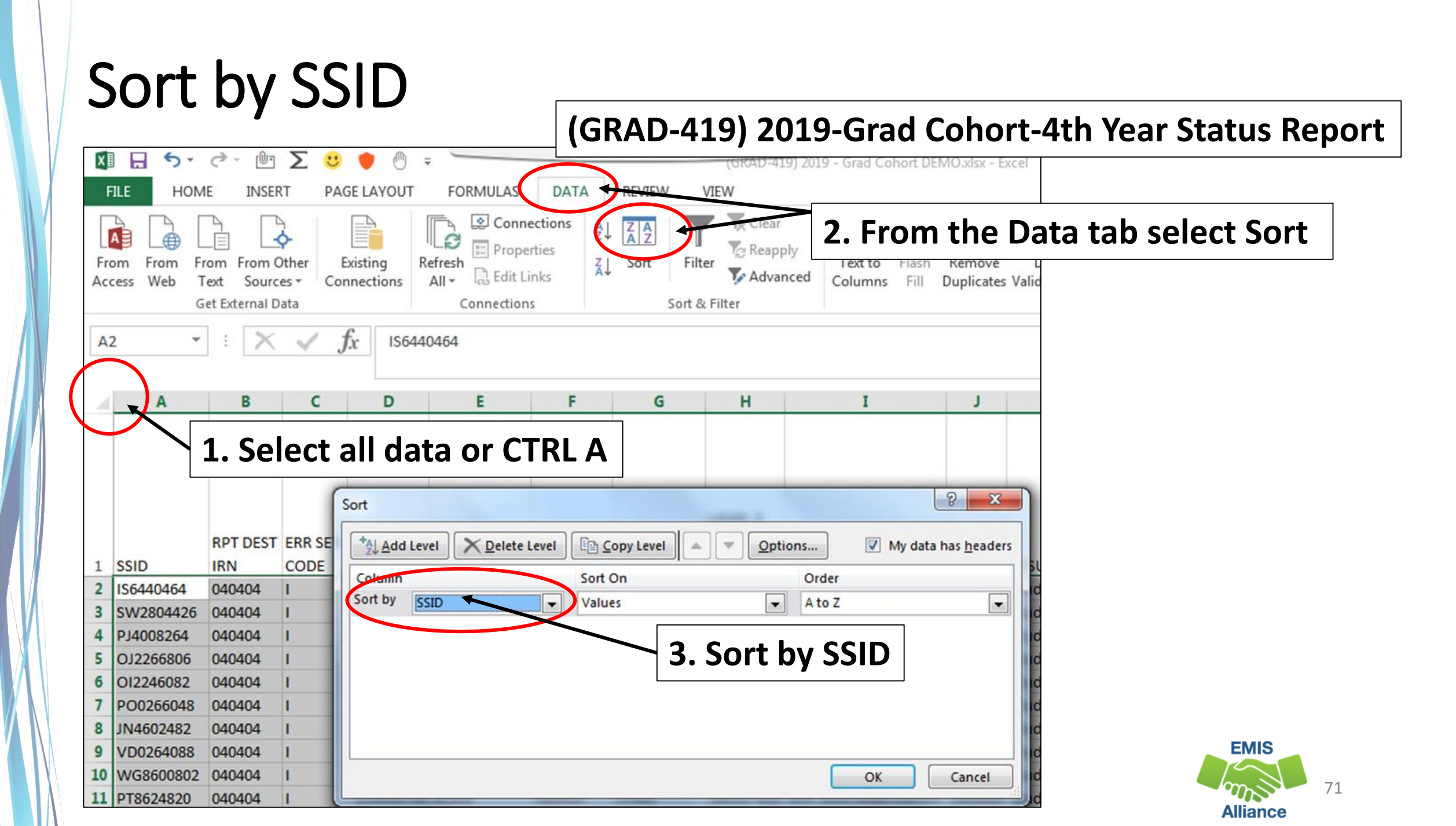

#### Concatenate Student Names

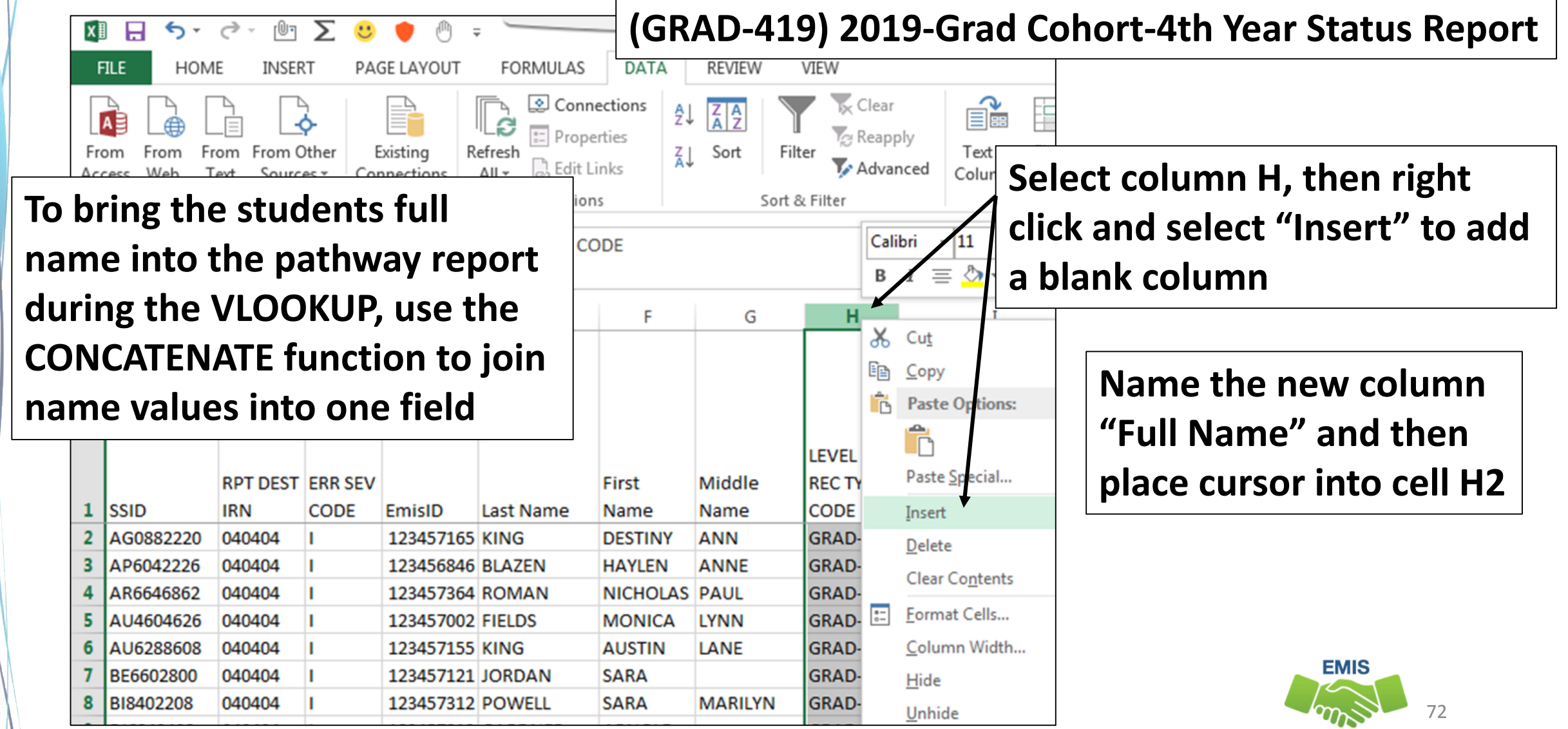

Alliance
#### Concatenate Student Names, cont'd

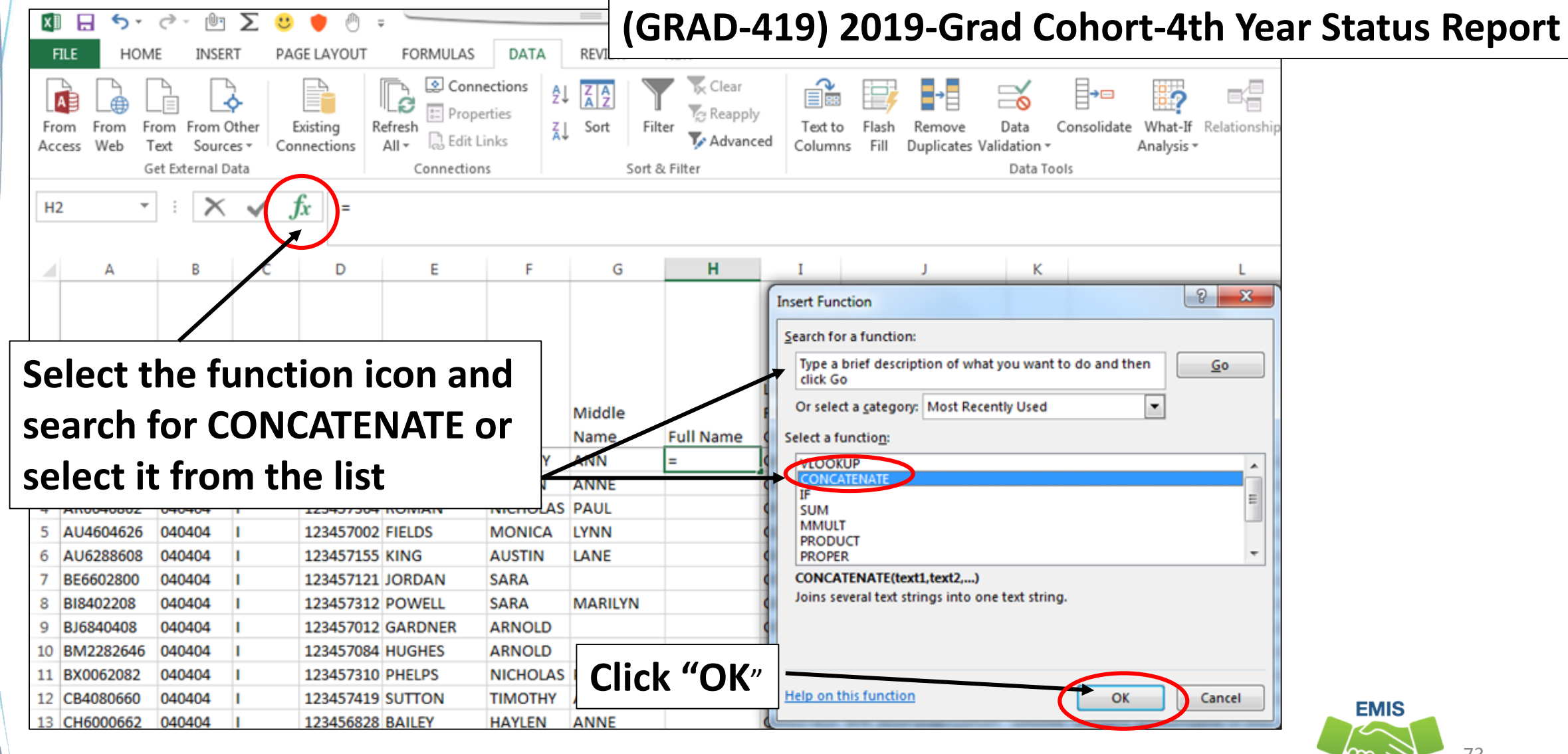

Alliance

#### Concatenate Student Names, cont'd

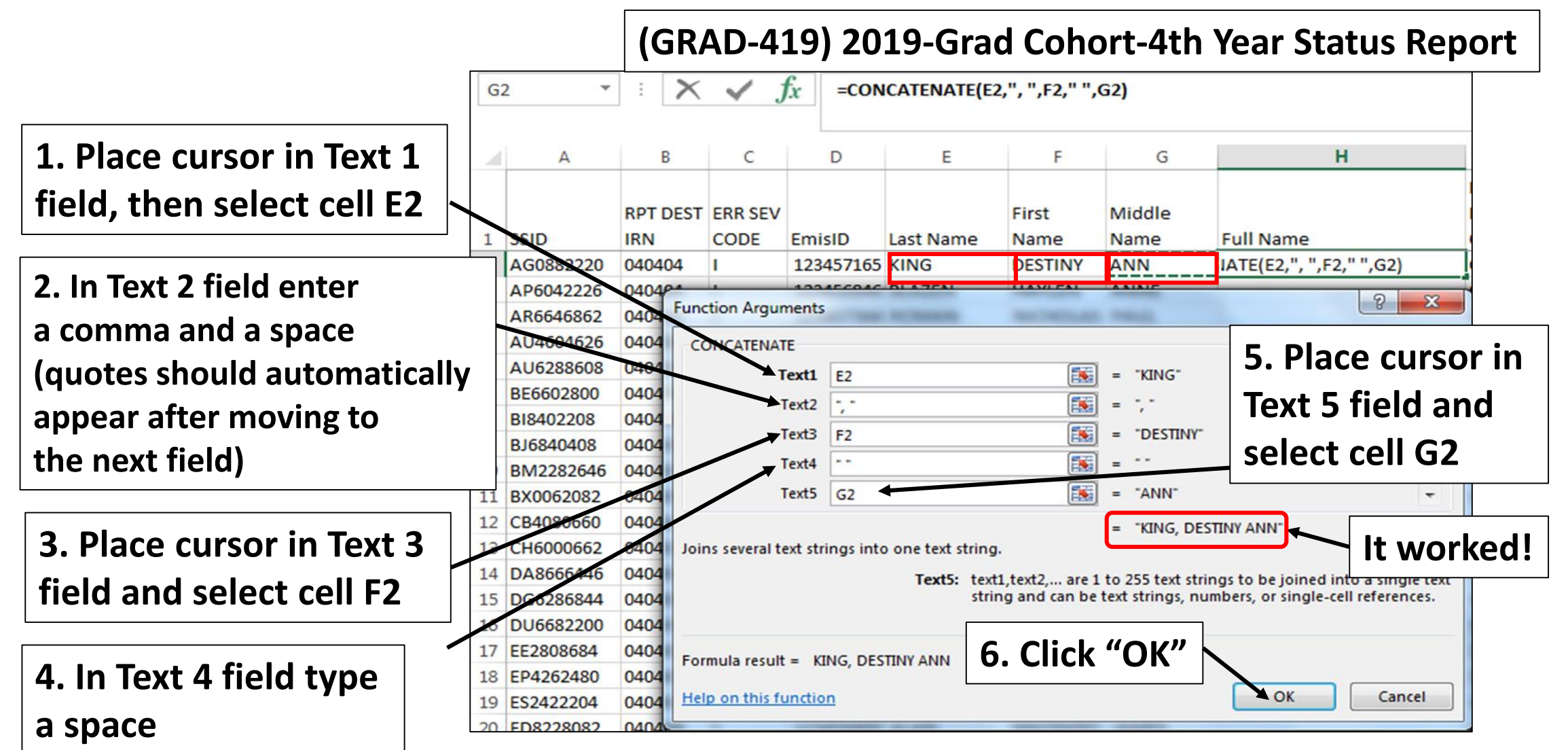

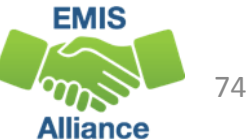

#### Concatenate Student Names, cont'd

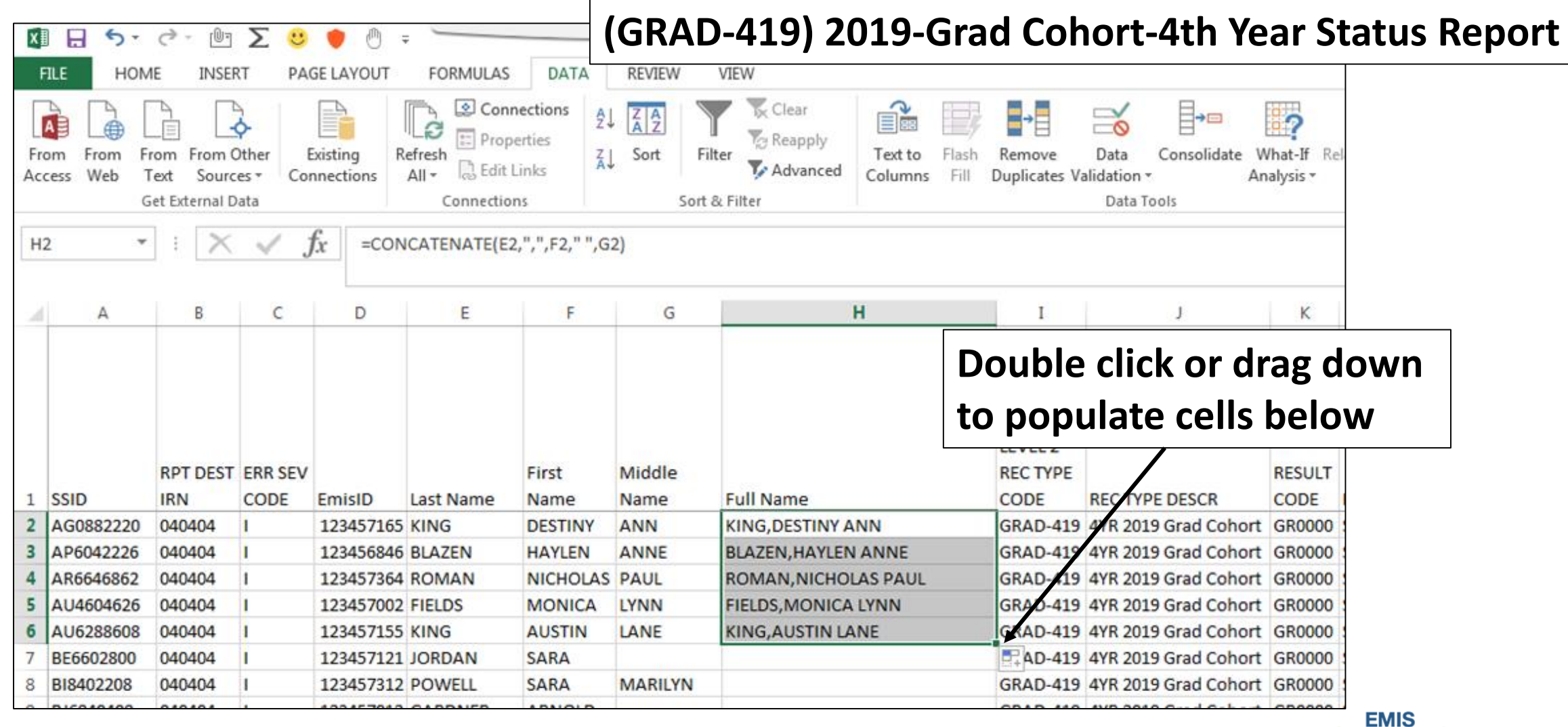

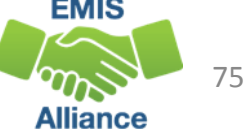

#### Pathway File Needing Names

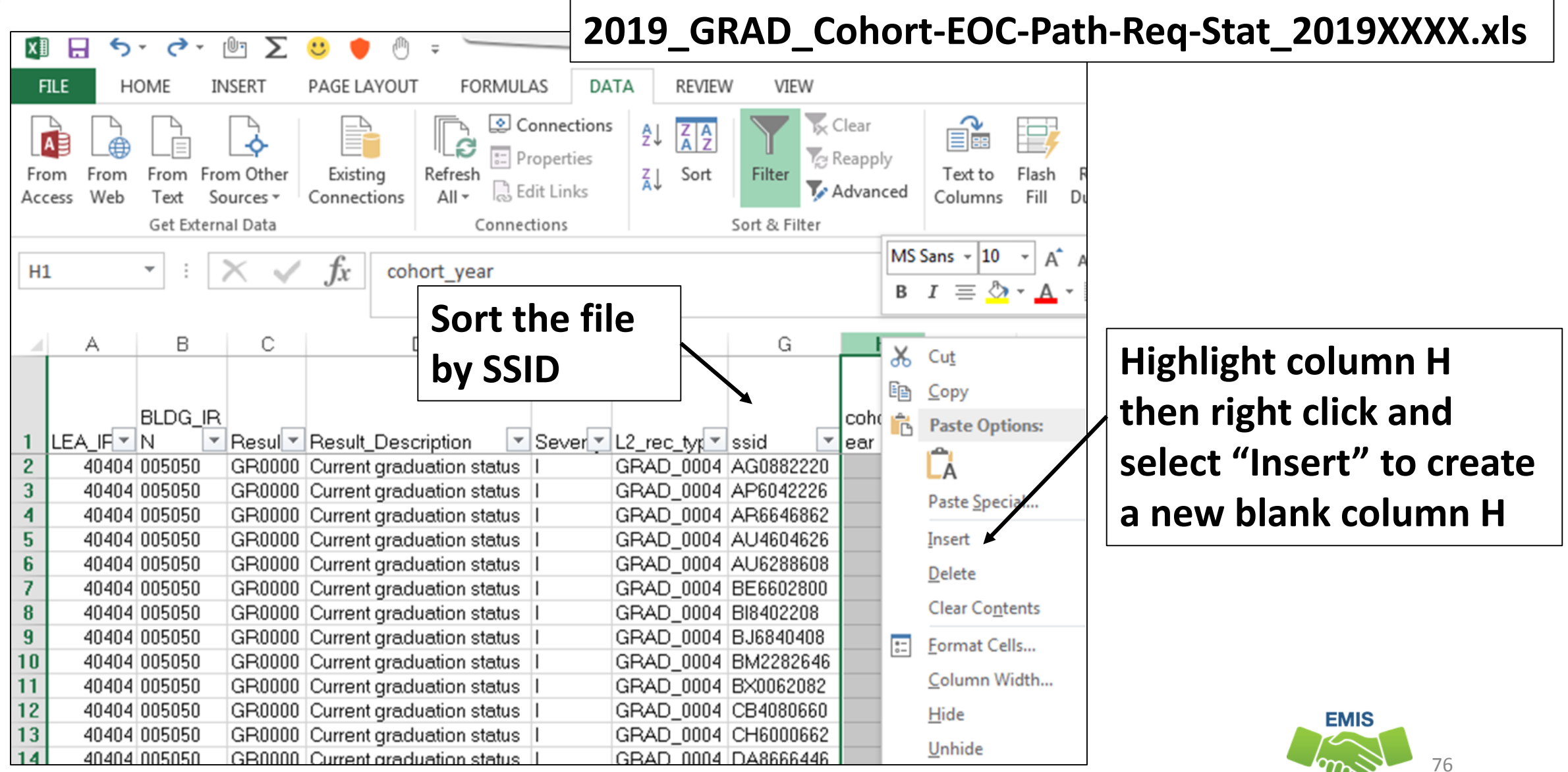

<sup>/</sup> 

Alliance

#### **Building a VLOOKUP Function**

- To build the VLOOKUP Function, we need
  - The value to lookup, SSID from (GRAD-419) 2019 Grad Cohort Report)
  - The range of cells on the (GRAD-419) 2019 Grad Cohort Report, to find the values
  - The column number within the selected range that contains the value to return from the (GRAD-419) 2019 Grad Cohort Report
  - Exact Match (FALSE)
- The next series of slides will demonstrate the VLOOKUP function using the VLOOKUP Wizard

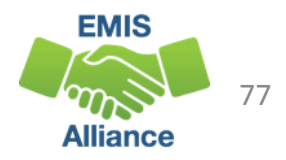

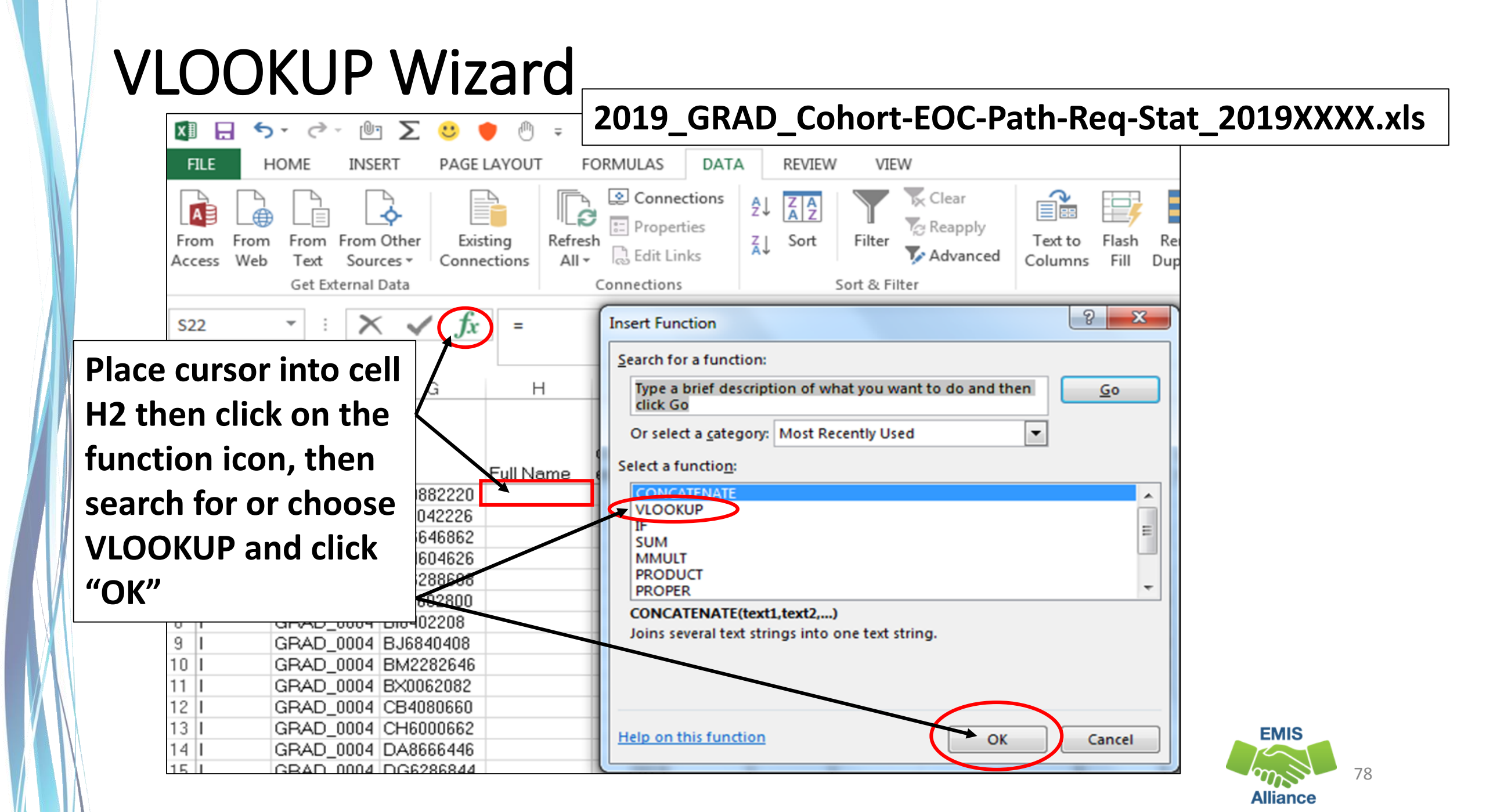

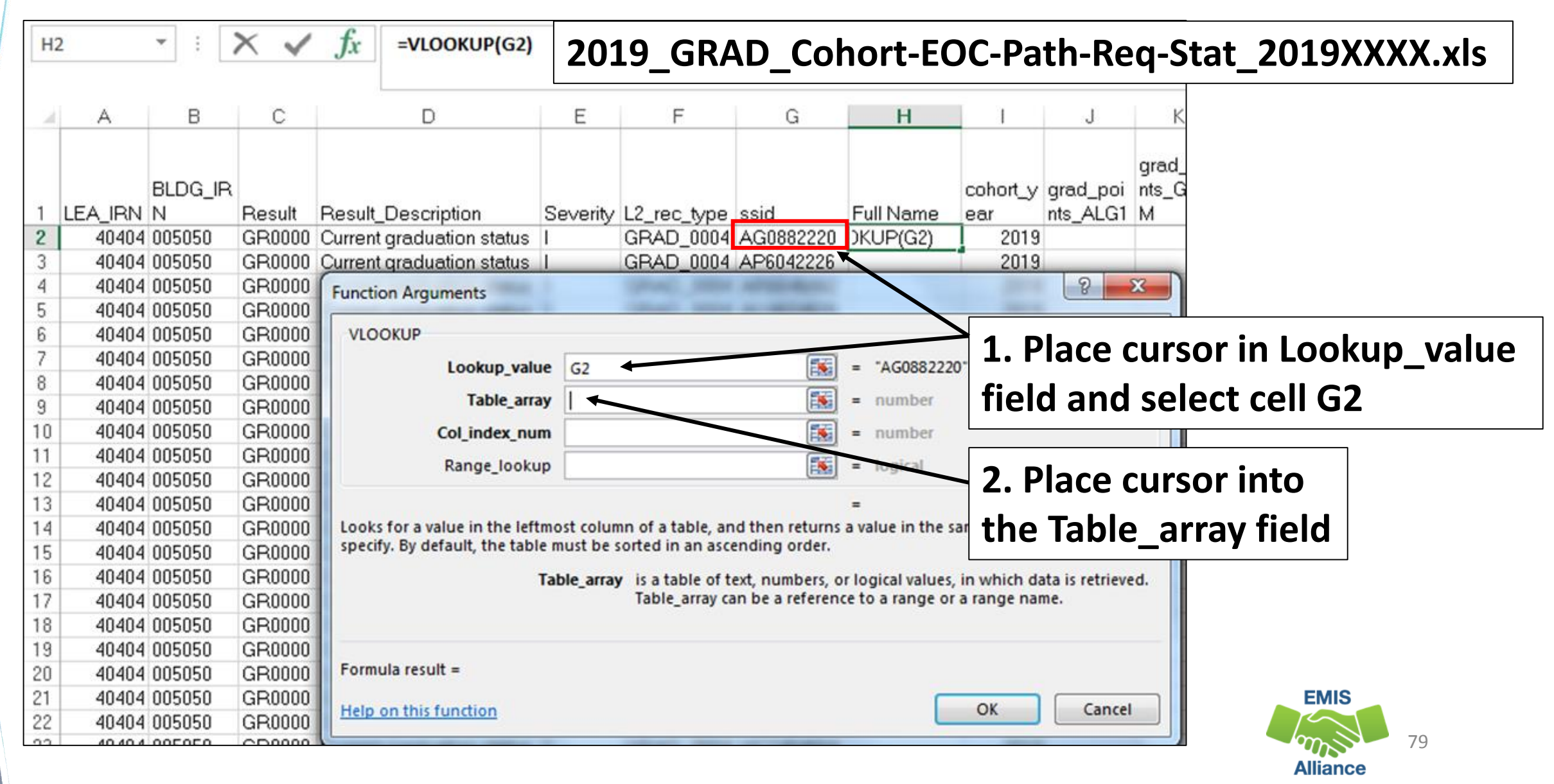

|            | А                     | В             | С           | D             | E                                     | F                                | G                                     | Н                                                |         |            |         |
|------------|-----------------------|---------------|-------------|---------------|---------------------------------------|----------------------------------|---------------------------------------|--------------------------------------------------|---------|------------|---------|
|            |                       | RPT DEST      | 1. Tog      | ggle to       | the (GRA                              | D-419)                           | 2019-G                                | rad Cohort-4th                                   | Year    | Status Re  | eport   |
| 1          | SSID                  | IRN           | CODE        | EmisID        | Last Name                             | Name                             |                                       |                                                  |         | •          |         |
| 714        | WH6604466             | 040404        | I.          | 123457383     | SHROYER                               | TIMOTHY                          | 2. Sele                               | ct cell A2 then h                                | lold    | down       |         |
| 715        | WO848066              | unction Arg   | uments      |               | ALCORDON .                            |                                  | the Shi                               | ft and Ctrl keys                                 | and     | press the  | e right |
| 717        | XA6084662             | VLOOKUP       |             |               |                                       |                                  | arrowt                                | then the down                                    | arro    | W          |         |
| 718        | XB2006866             |               | Lookup      | value G2      |                                       |                                  | = "AG088222                           | 20"                                              |         |            |         |
| 719        | XC6006042             |               | Table       | array 00437   | 37'!\$A\$2:\$AO\$73                   | 21 🐼                             | = {"AG08822                           | 20","040404","I",123457165,"                     | L       |            |         |
| 720        | XI4662604             |               | Col index   | num 🚽         |                                       |                                  | = number                              |                                                  |         |            |         |
| 721        | XT6006024             |               | Pange Io    | okur          |                                       |                                  | - logical                             |                                                  | ł       |            |         |
| 722        | XT8888682             |               | Kange_Io    |               |                                       |                                  | = iogical                             |                                                  |         |            | _       |
| 723        | XW486460              | Looks for a v |             | leftmost colu | ump of a table                        | 3. Step                          | 2 will se                             | lect all of the ce                               | ells II | n the repo | ort     |
| 724        | YA2042046             | specify. By d | efault, the | table must be | sorted in an a                        | and will                         | popula                                | te the Table ar                                  | rav f   | ield       |         |
| 725<br>726 | 4. Place              | curso         | r into      | Table_arra    | ay is a table of to<br>Table_array ca | ext, numbers,<br>an be a referer | or logical values<br>ice to a range o | , in which data is retrieved.<br>r a range name. |         |            |         |
| 727        | Col_ind               | ex_nui        | n field     | 4             |                                       |                                  |                                       |                                                  |         |            |         |
| 728<br>729 | YM284200<br>YR8064268 | Formula resu  | ult =       |               |                                       |                                  |                                       |                                                  |         | EMIC       |         |
| 730        | YZ2428682             | Help on this  | function    |               |                                       |                                  |                                       | OK Cancel                                        | н       |            | 80      |
|            |                       |               |             |               |                                       |                                  |                                       |                                                  |         | Alliance   |         |

(GRAD-419) 2019-Grad Cohort-4th Year Status Report

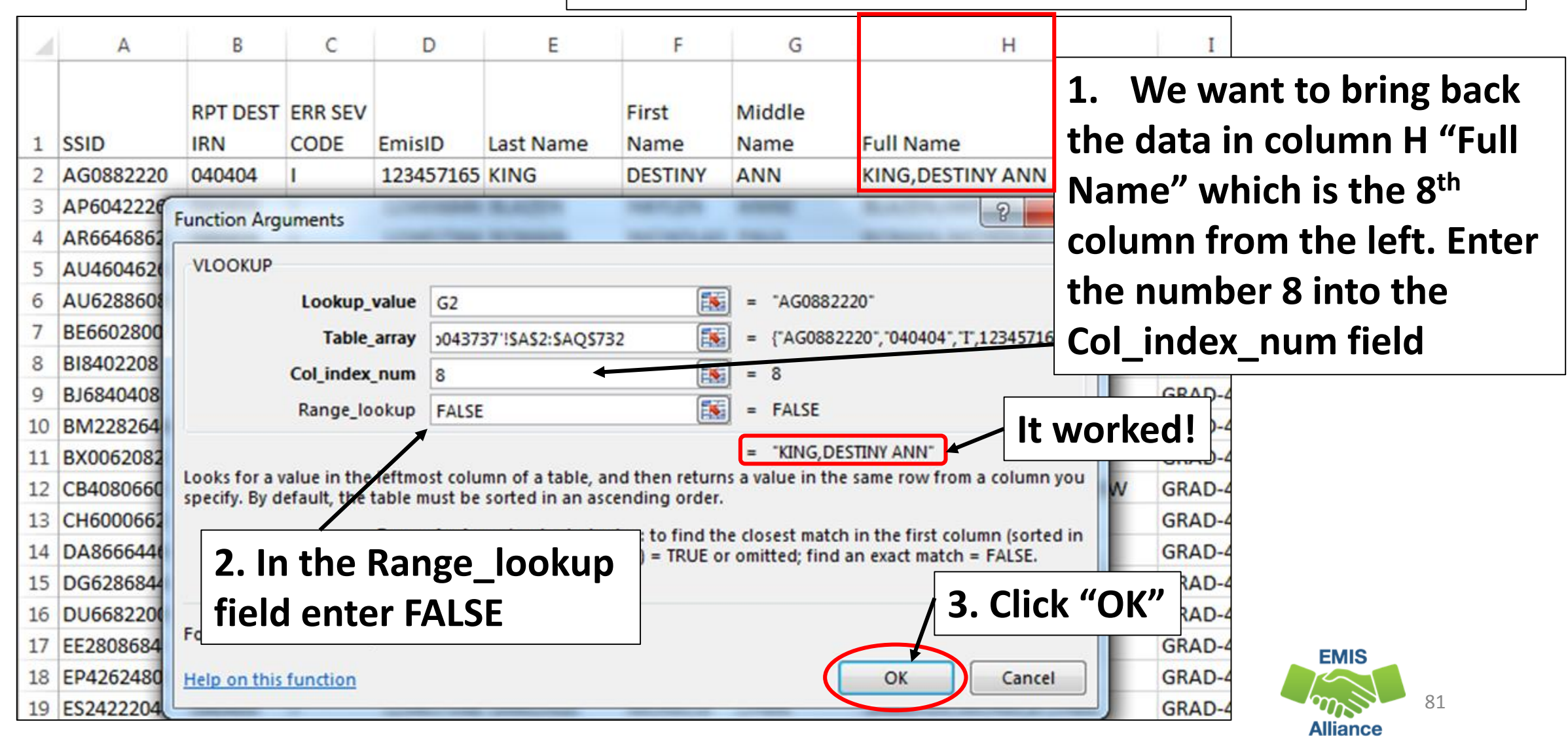

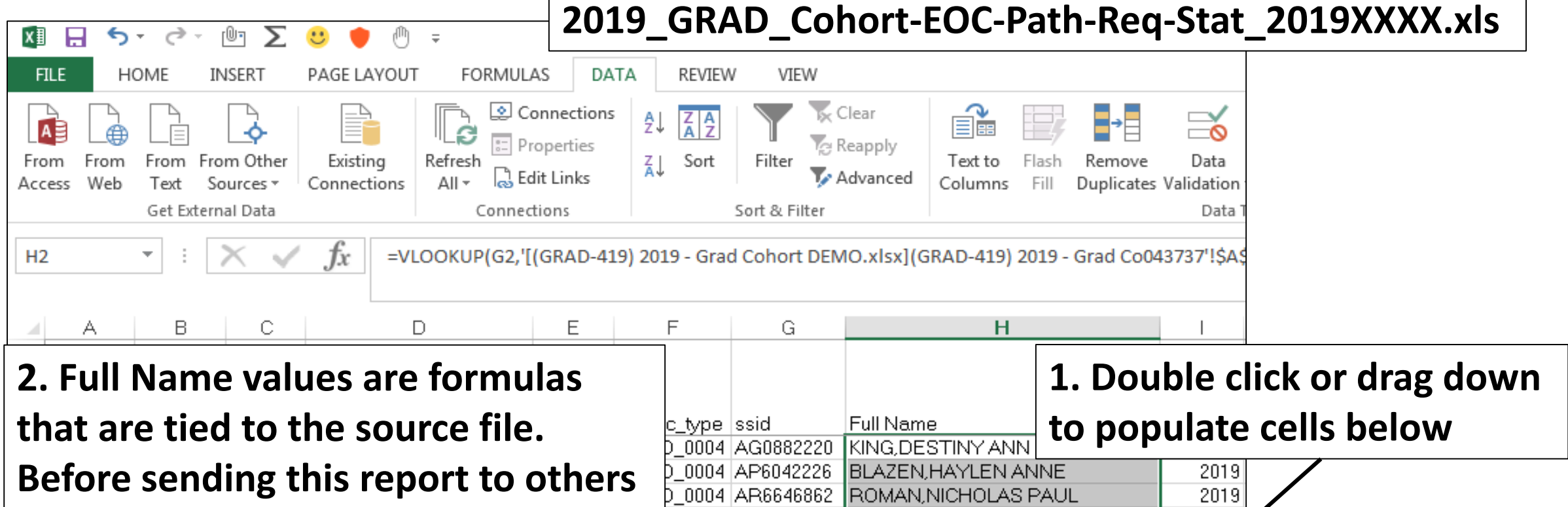

0004 AU4604626

0004 AU6288608

0004 BE6602800

FIELDS.MONICA LYNN

DOWELL GADA MADILYN

KING,AUSTIN LANE JORDAN,SARA

#### to review, change the formulas

#### to values

|    |              |                                  | P_0004       | D10402200 | FOWELL, JARA WARLEN | 2013 |     |
|----|--------------|----------------------------------|--------------|-----------|---------------------|------|-----|
| 9  | 40404 005050 | GR0000 Current graduation status | II GRAD_0004 | BJ6840408 |                     | 2019 |     |
| 10 | 40404 005050 | GR0000 Current graduation status | I GRAD_0004  | BM2282646 |                     | 2019 |     |
| 11 | 40404 005050 | GR0000 Current graduation status | I GRAD_0004  | BX0062082 |                     | 2019 |     |
| 12 | 40404 005050 | GR0000 Current graduation status | I GRAD_0004  | CB4080660 |                     | 2019 |     |
| 13 | 40404 005050 | GR0000 Current graduation status | I GRAD_0004  | CH6000662 |                     | 2019 | EMI |
| 14 | 40404 005050 | CD0000 Current graduation status |              | DA0000440 |                     | 2010 |     |

Alliance

2019

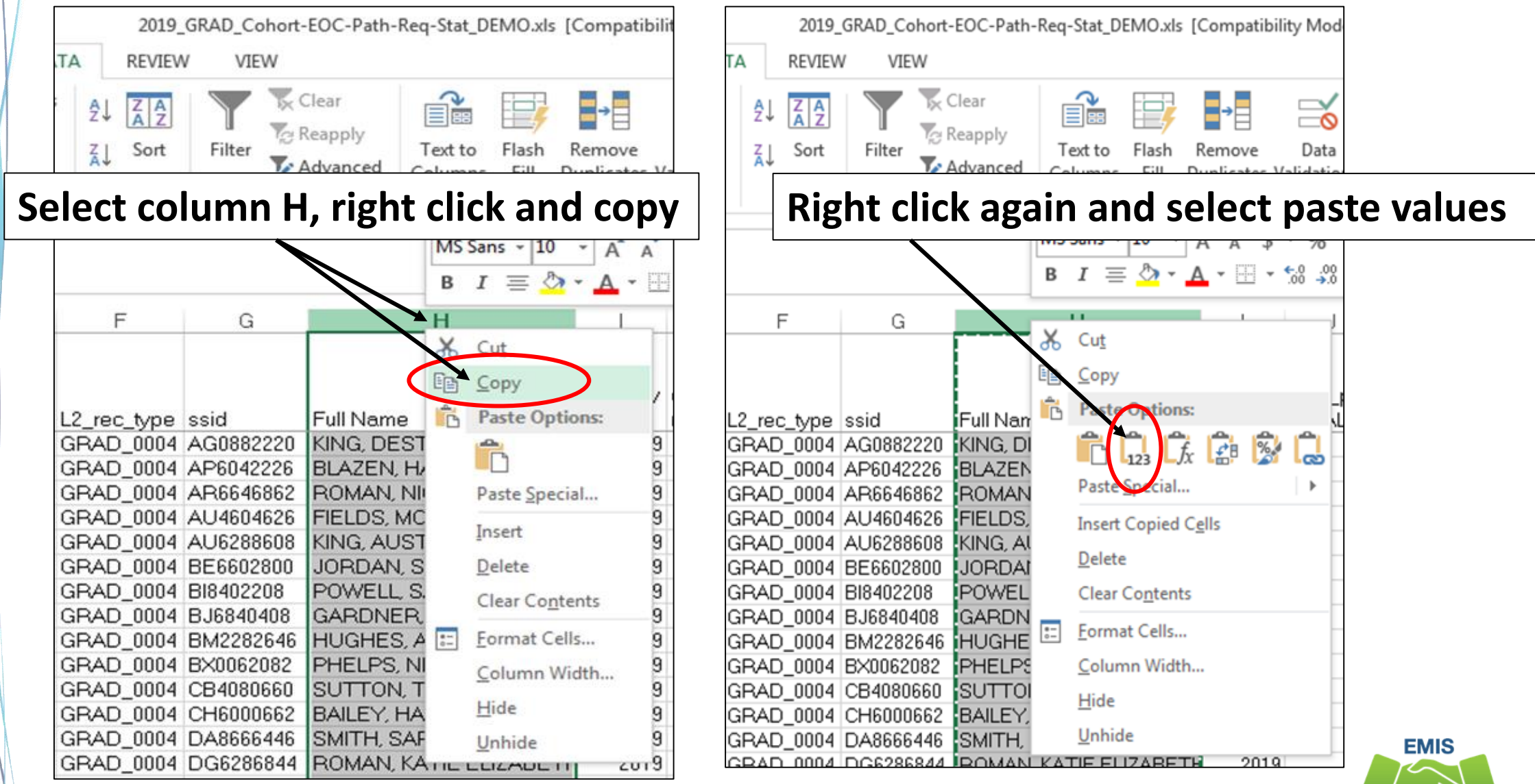

Alliance

#### **Quick Check**

Graduation Pathway reports are available as Received Files. Since current reports do not contain names, it is important to be proficient in using the VLOOKUP function in Excel.

- Can you access pathway reports in the Data Collector?
- Are you able to prepare the reports for review?
- Can you add names to the report using CONCATENATE and VLOOKUP?

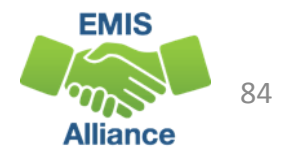

# Graduation Cohort Pathway Reports

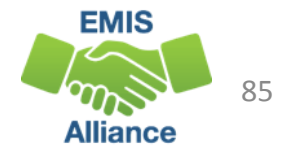

### 2019 Graduation Cohort Pathway Reports

- Three pathway reports and two assessment detail reports
  - All five reports contain the same students
  - Updated about once a month
  - Indicate met or not met for a specific pathway
  - Include assessments reported by any LEA
  - Do not contain
    - Students who most recently tested with an Alternate Assessment
    - Substitute tests for out of state (EOCs with score not reported of reasons of Y)
  - Report all assessments and the highest graduation points will be used
  - Data must be reported to EMIS to be included in the reports

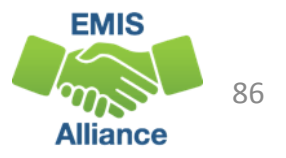

#### 2019 Graduation Cohort Pathway Reports, cont'd

- Ohio's State Test Pathway
  - 2019\_GRAD\_Cohort-EOC-Path-Req-Stat\_2019XXXX.xls
  - 2019\_GRAD\_Cohort-EOC-Asmnt-Detail\_2019XXXX.xls
  - 2019\_GRAD\_Cohort-Non-EOC-Pts-Detail\_2019XXXX.xls
- College and career readiness tests pathway
  - 2019\_GRAD\_Cohort\_SAT-ACT\_Path\_Req\_stat\_2019XXXX.xls
- Industry-recognized credential and score on workforce readiness test pathway
  - 2019\_GRAD\_Cohort\_WK-IndCred\_Path\_Req\_stat\_2019XXXX.xls

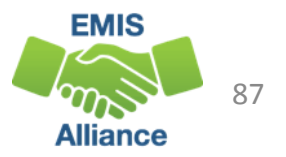

#### **Ohio's State Test Pathway**

#### 2019\_GRAD\_Cohort-EOC-Path-Req-Stat\_2019XXXX.xls

- Contains highest number of graduation points earned for each subject area from
  - actual assessments taken
  - assessment substitutes
  - graduation exemptions
- If no points have been reported in an assessment area, the data for that student in that assessment area will be blank

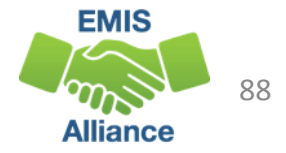

#### Ohio's State Test Pathway, cont'd

- Each student is evaluated against total graduation points required in
  - Math
  - English Language Arts
  - Social Studies and Science
- Each student is evaluated against the total graduation points required across all subjects
- If pathway is met, the report will indicate a pathway met of "YES"

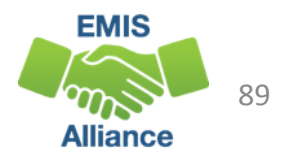

#### 2019\_GRAD\_Cohort-EOC-Path-Req-Stat\_2019XXXX.xls

Result, Result Description, Severity, and L2\_rec \_type columns currently contain default values Report is by cohort and contains one row per student

| A | А       | В       | С      | D                         | E        | F           | G         | Н                    | 1        |
|---|---------|---------|--------|---------------------------|----------|-------------|-----------|----------------------|----------|
|   |         |         |        |                           |          |             |           |                      |          |
|   |         | BLDG_IR |        |                           |          |             |           |                      | cohort_y |
| 1 | LEA_IRN | N       | Result | Result_Description        | Severity | L2_rec_type | ssid      | Full Name            | ear      |
| 2 | 40404   | 005050  | GR0000 | Current graduation status | 1        | GRAD_0004   | AG0882220 | KING, DESTINY ANN    | 2019     |
| 3 | 40404   | 005050  | GR0000 | Current graduation status | 1        | GRAD_0004   | AP6042226 | BLAZEN, HAYLEN ANNE  | 2019     |
| 4 | 40404   | 005050  | GR0000 | Current graduation status | 1        | GRAD_0004   | AR6646862 | ROMAN, NICHOLAS PAUL | 2019     |
| 5 | 40404   | 005050  | GR0000 | Current graduation status | 1        | GRAD_0004   | AU4604626 | FIELDS, MONICA LYNN  | 2019     |
| 6 | 40404   | 005050  | GR0000 | Current graduation status | 1        | GRAD_0004   | AU6288608 | KING, AUSTIN LANE    | 2019     |
| 7 | 40404   | 005050  | GR0000 | Current graduation status | 1        | GRAD_0004   | BE6602800 | JORDAN, SARA         | 2019     |

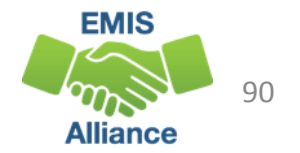

#### **Graduation Points**

- After the name and cohort year columns, the next 9 columns contain graduation points earned by subject
- Graduation points are calculated from assessments and graduation exemptions that are reported to EMIS

| Н                    | I        | J        | К        | L        | М        | Ν        | 0        | Р        | Q        | R        |
|----------------------|----------|----------|----------|----------|----------|----------|----------|----------|----------|----------|
|                      |          |          | grad_poi | grad_poi | grad_poi |          |          |          | grad_poi |          |
|                      | cohort_y | grad_poi | nts_GEO  | nts_MTH  | nts_MTH  | grad_poi | grad_poi | grad_poi | nts_GOV  | grad_poi |
| Full Name            | ear      | nts_ALG1 | M        | 1        | 2        | nts_ELA1 | nts_ELA2 | nts_HIST | M        | nts_BIOL |
| KING, DESTINY ANN    | 2019     |          |          |          |          |          |          |          |          |          |
| BLAZEN, HAYLEN ANNE  | 2019     |          |          |          |          |          |          |          |          |          |
| ROMAN, NICHOLAS PAUL | 2019     | 4        | 1        |          |          | 4        | 2        | 2        | 3        | 3        |
| FIELDS, MONICA LYNN  | 2019     |          |          |          |          |          |          |          |          |          |
| KING, AUSTIN LANE    | 2019     | 4        | 5        |          |          | 5        | 5        | 4        | 5        | 5        |
| JORDAN, SARA         | 2019     | 3        | 3        |          |          | 3        | 4        | 3        | 3        | 5        |

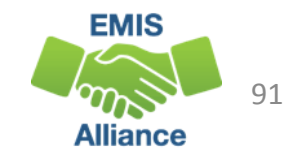

#### **Total Graduation Points**

The next 5 columns provide total graduation points earned for ELA, Math, and Social Studies/Science

Required - 4 points on English tests, 4 points on Math tests, 6 points on Science and Social Studies tests

Total of 18 points required with subject area required points met

| S                         | Т                          | U                            | V                                | W                 |
|---------------------------|----------------------------|------------------------------|----------------------------------|-------------------|
| total_grad_points_<br>ELA | total_grad_points_<br>MATH | total_grad_points_<br>SS_SCI | total_grad_points_<br>GE_M2_ELA2 | total_grad_points |
|                           |                            |                              |                                  |                   |
|                           |                            |                              |                                  |                   |
| 6                         | 5                          | 8                            |                                  | 19                |
|                           |                            |                              |                                  |                   |
| 10                        | 9                          | 14                           |                                  | 33                |
| 7                         | 6                          | 11                           |                                  | 24                |

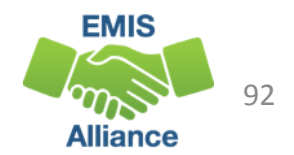

#### Points/Pathway Met

- Columns to the far right of the report indicate if the pathway has been met or not met
- When not met, the met points columns will indicate which area has not been met

| ×                  | Y                   | Z                     | AA                            | AB                   | AC                   | AD                  |
|--------------------|---------------------|-----------------------|-------------------------------|----------------------|----------------------|---------------------|
| met_points<br>_ELA | met_points<br>_MATH | met_points<br>_SS_SCI | met_points<br>_GE_M2_E<br>LA2 | req_total_<br>points | met_total<br>_points | met_EOC_<br>pathway |
|                    |                     |                       |                               |                      |                      |                     |
|                    |                     |                       |                               |                      |                      |                     |
| YES                | YES                 | YES                   |                               | 18                   | YES                  | YES                 |
|                    |                     |                       |                               |                      |                      |                     |
| YES                | YES                 | YES                   |                               | 18                   | YES                  | YES                 |
| YES                | YES                 | YES                   |                               | 18                   | YES                  | YES                 |

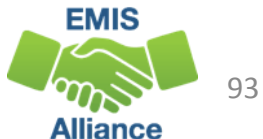

#### 2019\_GRAD\_Cohort-EOC-Asmnt Detail

Contains EOC assessment data by subject

- Assessments actually taken by students
- Highest score and graduation points earned
- Assessment date and test type
- Alternate assessment students are not included
- Assessments can appear that were reported by another LEA

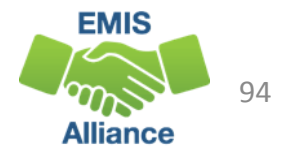

#### EOC Assessment Detail

Report contains the highest score and graduation points along with the test type and test date in eight assessment areas

#### This screenshot contains the first two assessment areas

| 1          | J K         |             | L             | М          | Ν            | 0           | Р             |
|------------|-------------|-------------|---------------|------------|--------------|-------------|---------------|
| max_score_ | grad_points | score_date_ | req_test_type | max_score_ | grad_points_ | score_date_ | req_test_type |
| EOC_ALG1   | _EOC_ALG1   | EOC_ALG1    | _EOC_ALG1     | EOC_GEOM   | EOC_GEOM     | EOC_GEOM    | _EOC_GEOM     |
|            |             |             |               | 680        | 2            | 12/1/2016   | STR           |
|            |             |             |               | 675        | 1            | 4/1/2019    | STR           |
| 725        | 4           | 12/1/2017   | STR           | 648        | 1            | 12/1/2017   | STR           |
|            |             |             |               | 690        | 2            | 5/1/2017    | STR           |
| 802        | 4           | 4/1/2015    | STR           | 756        | 5            | 5/1/2016    | STR           |
| 715        | 3           | 5/1/2016    | STR           | 723        | 3            | 5/1/2017    | STR           |

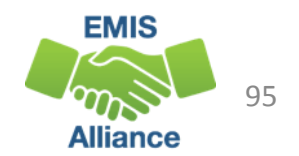

### 2019\_GRAD\_Cohort-Non-EOC-PtsDetail

Contains EOC data from substitute tests and graduation exemptions

- Highest score and graduation points earned
- Substitute test currently included on the report
  - AP or IB exams reported
  - EOC assessments reported for College Credit Plus
  - EOC assessments reported for courses taken prior to EOCs being available
  - EOC assessments for Non-Public school EOC assessment prior to public district enrollment

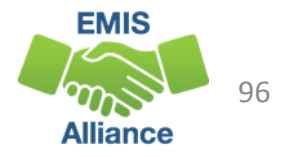

#### 2019\_GRAD\_Cohort-Non-EOC-PtsDetail, cont'd

- Student transferred in with course already completed out of state or while being homeschooled
  - EOC Score Not Reported reason of Y
  - These tests are not included in the report
  - Students with these tests reported should be verified to have met graduation requirements outside of the pathway reports

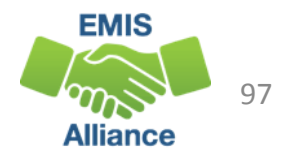

### 2019\_GRAD\_Cohort-Non-EOC-PtsDetail, cont'd

Contains assessment data for students with disabilities who have been exempted from the consequences of the EOC

- Student Special Education Graduation Requirement (FE) Record must be reported
- Report assessments that the student takes or was required to take and did not test
- Three graduation points will be awarded for each area of exemption where the student attempts the EOC and whose score earns less than three points

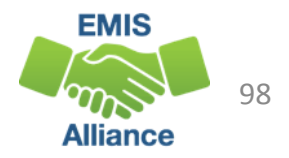

### 2019\_GRAD\_Cohort-Non-EOC-PtsDetail, cont'd

- Based on the highest number of graduation points earned via a substitute test or a special education exemption, the maximum alternate graduation points for each assessment area will be included on the report
- Assessments can appear that were reported by another LEA
- Not all substitutes apply to all subject areas
- For additional information on substitute tests refer to http://education.ohio.gov/Topics/Ohio-s-Graduation-Requirements/18-Points-on-State-Tests

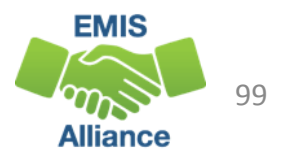

#### **Non-EOC Points Detail**

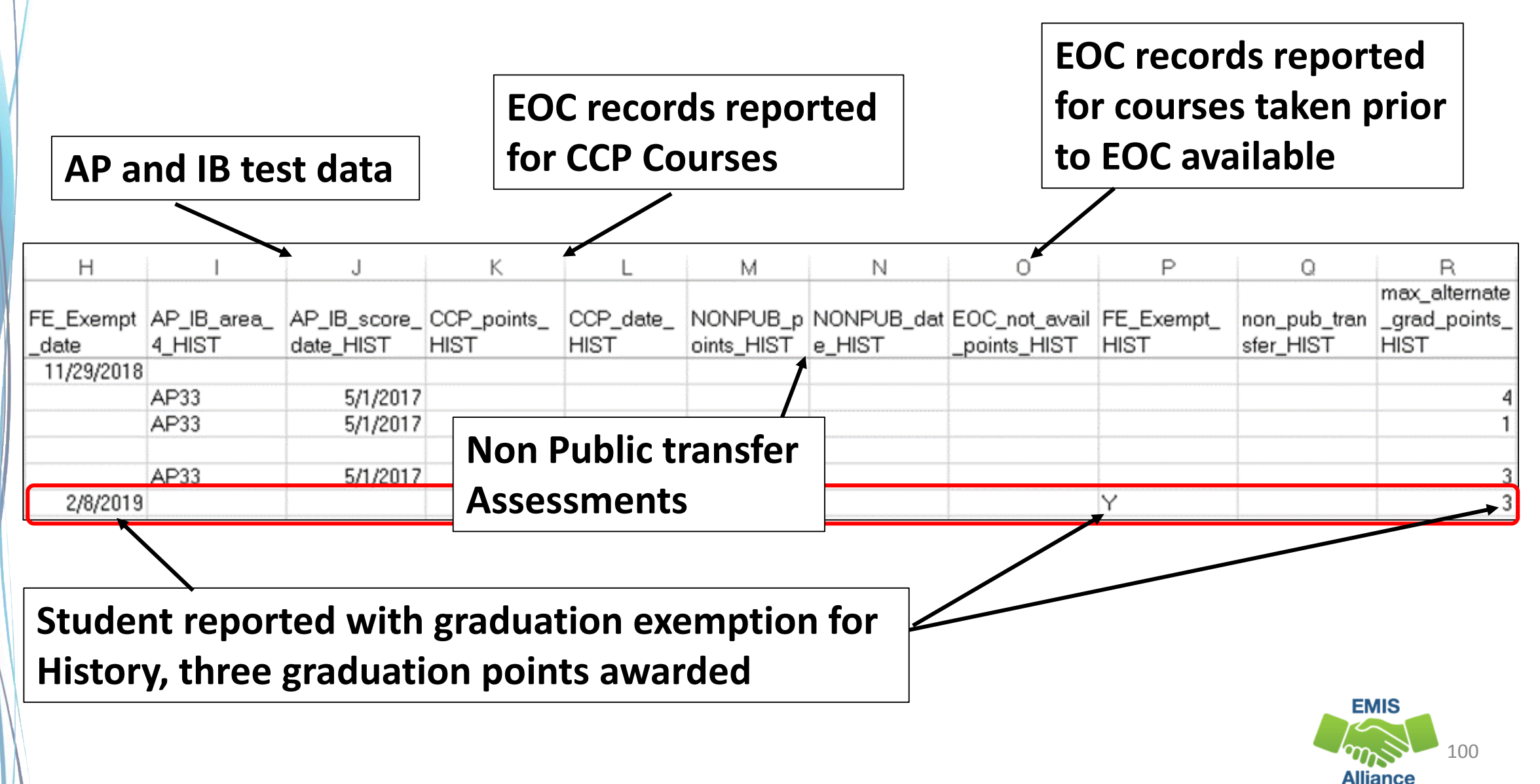

### College and Career Readiness Tests Pathway

2019\_GRAD\_Cohort\_SAT-ACT\_Path\_Req\_stat\_2019XXXX.xls

- Contains highest score earned across all administrations of the ACT or SAT
- ACT test scores are used for Reading, Math, and English
- SAT test scores are used for Reading, Math, and Writing
- Remediation free scores will be indicated on the report as "YES"
- If no points have been reported in an assessment area, the data for that student in that assessment area will be blank
- When a pathway is met for ACT or SAT, the report will indicate "YES"

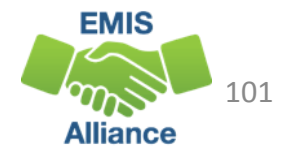

### 2019\_GRAD\_Cohort\_SAT-ACT\_Path\_Req\_stat

This is a section of the report that contains ACT data

ACT scores and the date of the exam appear along with a Yes or No value to indicate a remediation free score

| 1           | J          | К          | L           | М          | N          | 0          | P          | Q         | R          |
|-------------|------------|------------|-------------|------------|------------|------------|------------|-----------|------------|
|             |            |            |             |            |            |            |            |           |            |
|             | ACT_remed_ |            |             | ACT_remed_ |            | ACT_score_ | ACT_remed_ | ACT_ENG   | ACT_remed_ |
| ACT_score_M | free_M     | ACT_M_date | ACT_score_R | free_R     | ACT_R_date | ENG        | free_ENG   | _date     | free       |
| 25          | YES        | 3/1/2018   | 20          | NO         | 3/1/2018   | 19         | YES        | 3/1/2018  | NO         |
|             | NO         |            |             | NO         |            |            | NO         |           | NO         |
| 16          | NO         | 3/1/2018   | 22          | YES        | 3/1/2018   | 15         | NO         | 3/1/2018  | NO         |
| 18          | NO         | 7/1/2018   | 32          | YES        | 7/1/2018   | 31         | YES        | 7/1/2018  | NO         |
| 31          | YES        | 10/1/2017  | 36          | YES        | 10/1/2017  | 36         | YES        | 10/1/2017 | YES        |
| 23          | YES        | 9/1/2018   | 30          | YES        | 3/1/2018   | 28         | YES        | 4/1/2018  | YES        |

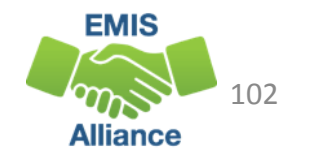

## 2019\_GRAD\_Cohort\_SAT-ACT\_Path\_Req\_stat

- This is a section of the report that contains SAT data
- SAT scores and the date of the exam appear along with a Yes or No value to indicate a remediation free score
- Final column indicates if the student has met either ACT or SAT pathway with a Yes or No value

| S           | Т        | U         | V         | W        | ×          | Y           | Z         | AA     | AB      | AC         |
|-------------|----------|-----------|-----------|----------|------------|-------------|-----------|--------|---------|------------|
|             | SAT_reme | SAT_M_    | SAT_score | SAT_reme |            |             | SAT_remed | SAT_W_ | SAT_rem | ACT_SAT_   |
| SAT_score_M | d_free_M | date      | _R        | d_free_R | SAT_R_date | SAT_score_W | _free_W   | date   | ed_free | remed_free |
| 550         | YES      | 11/3/2018 | 520       | YES      | 11/3/2018  |             | NO        |        | YES     | YES        |
|             | NO       |           |           | NO       |            |             | NO        |        |         | NO         |
|             | NO       |           |           | NO       |            |             | NO        |        |         | NO         |
|             | NO       |           |           | NO       |            |             | NO        |        |         | NO         |
|             | NO       |           |           | NO       |            |             | NO        |        |         | YES        |
|             | NO       |           |           | NO       |            |             | NO        |        |         | YES        |
| 740         | YES      | 5/5/2018  | 730       | YES      | 5/5/2018   |             | NO        |        | YES     | YES        |

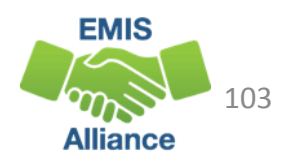

### Industry Recognized Credential and Score on Workforce Readiness Test Pathway

2019\_GRAD\_Cohort\_WK-IndCred\_Path\_Req\_stat\_2019XXXX.xls

- Contains the highest score from the Workkeys assessment
- Contains Industry Credentials earned
- Student must meet remediation free score on the Workkeys exam AND obtain 12 points for industry credentials in a single career field
- Assessment data for a student on this report will be blank if not earned or reported
- Last column will contain a Yes or No value to indicate this pathway as met or not met

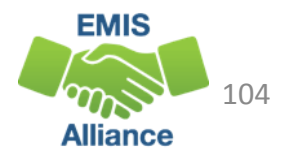

#### 2019\_GRAD\_Cohort\_WK-IndCred\_Path\_Req\_stat

| 1 10             |                                                                    |                                        |                                             |                                              |                                        |                                    |                                              |                                         |                                                |                                              |                                        |                                        |  |  |
|------------------|--------------------------------------------------------------------|----------------------------------------|---------------------------------------------|----------------------------------------------|----------------------------------------|------------------------------------|----------------------------------------------|-----------------------------------------|------------------------------------------------|----------------------------------------------|----------------------------------------|----------------------------------------|--|--|
|                  |                                                                    |                                        |                                             | J                                            | K                                      | L                                  | M                                            | N                                       | 0                                              | P                                            | Q                                      | R                                      |  |  |
|                  | workkeys                                                           | workkey                                | /_sc_work                                   | kkey_ w                                      | /orkkey_d                              | workkey_                           | workkey_                                     | workkey_                                | workkey_                                       | workkey_                                     | workkey_                               | met_workke                             |  |  |
|                  | Version 1                                                          | ore_LCII                               | F met_                                      | _LCIF a                                      | te_LCIF                                | score_M                            | met_M                                        | date_M                                  | score_R                                        | met_R                                        | date_R                                 | y_req_1                                |  |  |
|                  | VEISIONIT                                                          |                                        | NO                                          |                                              |                                        | 5                                  | YES                                          | 10/1/2017                               | 6                                              | YES                                          | 10/1/2017                              | NO                                     |  |  |
|                  |                                                                    |                                        | NO                                          |                                              |                                        |                                    | NO                                           |                                         |                                                | NO                                           |                                        | NO                                     |  |  |
| W                | orkKevs                                                            |                                        | NO                                          |                                              |                                        |                                    | NO                                           |                                         |                                                | NO                                           |                                        | NO                                     |  |  |
|                  |                                                                    |                                        |                                             |                                              |                                        |                                    |                                              |                                         |                                                |                                              |                                        |                                        |  |  |
| Ve               | Version 2 Totals for both versions                                 |                                        |                                             |                                              |                                        |                                    |                                              |                                         |                                                |                                              |                                        |                                        |  |  |
|                  |                                                                    |                                        |                                             |                                              |                                        |                                    |                                              |                                         |                                                |                                              |                                        |                                        |  |  |
|                  |                                                                    |                                        |                                             |                                              |                                        |                                    |                                              |                                         |                                                |                                              |                                        |                                        |  |  |
|                  | S T                                                                | U                                      | V                                           | W                                            | ×                                      | Y                                  | Z                                            | AA                                      | AB                                             | AC                                           | AD                                     | AE                                     |  |  |
|                  | S T<br>workkey_sc workkey                                          | U<br>workkey_                          | V<br>workkey_ v                             | W<br>workkey_                                | ×<br>workkey_                          | Y<br>workkey_sc                    | Z<br>workkey_m                               | AA<br>workkey_d                         | AB<br>met_workke                               | AC<br>met_work                               | AD<br>workkey_tot                      | AE<br>workkey_tot                      |  |  |
| 1                | S T<br>workkey_sc workkey<br>ore_amth met_amt                      | U<br>workkey_<br>date_amth             | V<br>workkey_ v<br>score_glit r             | W<br>workkey_<br>met_glit                    | ×<br>workkey_<br>date_glit             | Y<br>workkey_sc<br>ore_wdoc        | Z<br>workkey_m<br>et_wdoc                    | AA<br>workkey_d<br>ate_wdoc             | AB<br>met_workke<br>y_req_2                    | AC<br>met_work<br>key_req                    | AD<br>workkey_tot<br>al_points_1       | AE<br>workkey_tot<br>al_points_2       |  |  |
| 1 2              | S T<br>workkey_sc workkey<br>ore_amth met_amt<br>4 YES             | U<br>workkey_<br>date_amth<br>4/1/2018 | V<br>workkey_ v<br>score_glit r<br>5 \      | W<br>workkey_<br>met_glit<br>YES             | ×<br>workkey_<br>date_glit<br>5/1/2018 | Y<br>workkey_sc<br>ore_wdoc<br>YES | Z<br>workkey_m<br>et_wdoc<br>YES             | AA<br>workkey_d<br>ate_wdoc<br>3/1/2018 | AB<br>met_workke<br>y_req_2<br>YES             | AC<br>met_work<br>key_req<br>YES             | AD<br>workkey_tot<br>al_points_1<br>11 | AE<br>workkey_tot<br>al_points_2<br>13 |  |  |
| 1<br>2<br>3      | S T<br>workkey_sc workkey<br>ore_amth met_amt<br>4 YES<br>NO       | U<br>workkey_<br>date_amth<br>4/1/2018 | V<br>workkey_ v<br>score_glit r<br>5 \      | W<br>workkey_<br>met_glit<br>YES<br>NO       | ×<br>workkey_<br>date_glit<br>5/1/2018 | Y<br>workkey_sc<br>ore_wdoc<br>YES | Z<br>workkey_m<br>et_wdoc<br>YES<br>NO       | AA<br>workkey_d<br>ate_wdoc<br>3/1/2018 | AB<br>met_workke<br>y_req_2<br>YES<br>NO       | AC<br>met_work<br>key_req<br>YES<br>NO       | AD<br>workkey_tot<br>al_points_1<br>11 | AE<br>workkey_tot<br>al_points_2<br>13 |  |  |
| 1<br>2<br>3<br>4 | S T<br>workkey_sc workkey<br>ore_amth met_amt<br>4 YES<br>NO<br>NO | U<br>workkey_<br>date_amth<br>4/1/2018 | V<br>workkey_ v<br>score_glit r<br>5 \<br>1 | W<br>workkey_<br>met_glit<br>YES<br>NO<br>NO | ×<br>workkey_<br>date_glit<br>5/1/2018 | Y<br>workkey_sc<br>ore_wdoc<br>YES | Z<br>workkey_m<br>et_wdoc<br>YES<br>NO<br>NO | AA<br>workkey_d<br>ate_wdoc<br>3/1/2018 | AB<br>met_workke<br>y_req_2<br>YES<br>NO<br>NO | AC<br>met_work<br>key_req<br>YES<br>NO<br>NO | AD<br>workkey_tot<br>al_points_1<br>11 | AE<br>workkey_tot<br>al_points_2<br>13 |  |  |
| 1<br>2<br>3<br>4 | S T<br>workkey_sc workkey<br>ore_amth met_amt<br>4 YES<br>NO<br>NO | U<br>workkey_<br>date_amth<br>4/1/2018 | V<br>workkey_ v<br>score_glit r<br>5 \<br>1 | W<br>workkey_<br>met_glit<br>YES<br>NO<br>NO | ×<br>workkey_<br>date_glit<br>5/1/2018 | Y<br>workkey_sc<br>ore_wdoc<br>YES | Z<br>workkey_m<br>et_wdoc<br>YES<br>NO<br>NO | AA<br>workkey_d<br>ate_wdoc<br>3/1/2018 | AB<br>met_workke<br>y_req_2<br>YES<br>NO<br>NO | AC<br>met_work<br>key_req<br>YES<br>NO<br>NO | AD<br>workkey_tot<br>al_points_1<br>11 | AE<br>workkey_tot<br>al_points_2<br>13 |  |  |

|             |          |               |          |          |          |          |           |           |          |          |          |          | _        |          |          |             |
|-------------|----------|---------------|----------|----------|----------|----------|-----------|-----------|----------|----------|----------|----------|----------|----------|----------|-------------|
| AF          | AG       | AH            | AI       | AJ       | AK       | AL       | AM        | AN        | AO       | AP       | AQ       | AR       | AS       | AT       | AU       | AV          |
| cred_pts_A  |          | cred_pts_Busi |          |          |          |          |           |           |          |          |          |          |          |          |          |             |
| griculture  | cred_pts | ness,         | cred_pts | cred_pts | cred_pts | cred_pts | cred_pts_ | cred_pts_ | cred_pts | cred_pts | cred_pts | cred_pts | cred_pts | cred_pts | Cred_poi | cred_work_r |
| and En∨iron | _Art     | Marketing & F | _Const   | _Edu     | _Engnr   | _Hlth    | Hosp_tour | Hum_svcs  | _IT      | _Law     | _Man     | _Trans   | _ag      | _bus_fin | nts_met  | eq_met      |
|             |          |               | 12       |          |          |          |           |           |          |          |          |          |          |          | YES      | NO          |
| 6           |          |               | 6        |          |          |          |           |           |          | 6        | 6        | 6        |          |          | NO       | NO          |
|             |          |               |          |          |          |          |           |           |          |          |          |          |          |          | NO       | NO          |
| 1           | 1        | 1             | 1        | 1        | 1        | 1        | 1         | 1         | 1        | 1        | 1        | 1        |          |          | NO       | NO          |

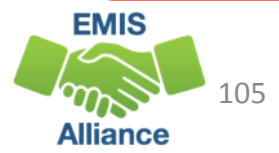

#### **Quick Check**

Graduation reports contain EMIS data that is used to determine if the student has met one or more graduation pathways. The data should be reviewed now to look for additional EMIS data that still needs to be reported.

- Are all expected 2019 cohort students appearing on the pathway reports?
- Is there EMIS data missing from the report that needs to be reported?
- Are these reports being shared with others in the district to verify accuracy and completeness of the data?

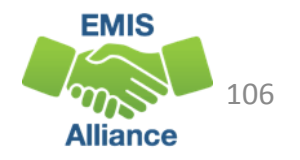

# **Graduation Gen Issues Reports**

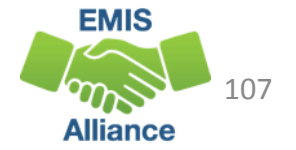

#### Gen Issues for LEAs reporting Graduates

- Level 2 Reports in the Graduate Collection
- Appear only for the LEAs for which the check applies
- Typically are generated 6 to 8 weeks prior to the end of the close of the collection and are generated once or twice per week
- Refer to the (GNIS-xxx) General Issues Report Explanation for additional information regarding these checks

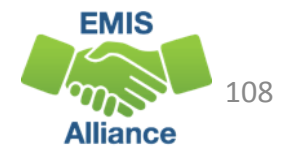
## Gen Issues 4YR and 5YR Checks

- Four checks on the 4YR Graduation rate and the 5YR Graduation rate
  - graduate rate is equal to zero
  - graduation rate is greater than or equal to 100%
  - graduation rate is appearing as a null value
  - graduation rate has changed 5% or more since the previous year
- Checks could be stating a fact or identifying an issue
- Contact Adam Shimming for assistance if needed
  - adam.schiming@education.ohio.gov

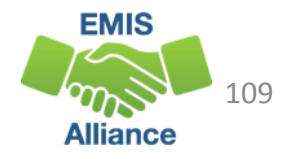

## Additional Gen Issues for DORP Schools

- Two checks on 6YR, 7YR, and 8YR Graduation rates for dropout recovery community schools
  - graduate rate is equal to zero
  - graduation rate has changed 5% or more since the previous year
- Checks could be stating a fact or identifying an issue
- Contact Karlyn Geis for assistance if needed
  - karlyn.gies@education.ohio.gov

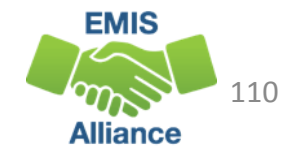

#### **Quick Check**

Gen Issues reports are generated by offices outside of EMIS. They are intended to help LEAs identify potential issue with their data. Investigate the issue and contact the appropriate ODE contact for assistance as needed.

- Are you receiving Gen Issues reports in your Graduate collection level 2 reports?
- Are you able to identify if the issue is just stating a fact or if further investigation is needed?
- Do you need to reach out to the ODE contact responsible for the Gen Issues check?

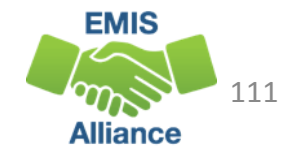

### Summary

- FY19 Graduation reporting closes October 18, 2019 and will be followed by an appeal period that begins October 21, 2019 through November 1, 2019
- Carefully review all graduation reports for accuracy and completeness
- Refer to and review grad cohort data in ODDEX as you troubleshoot graduation reports
- Contact your ITC for assistance

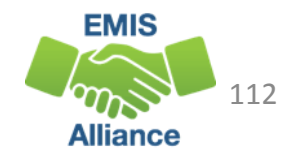

#### Resources

- Current EMIS Manual
  - ODE Home > Topics > Data > EMIS > Documentation > EMIS Manual
- Report Explanations
  - Home > Data > EMIS > Documentation > EMIS Validation and Report Explanations
- Graduation Requirements
  - ODE Home> Topics > Ohio's Graduation Requirements > Earning an Ohio High School Diploma for the Class of 2019
- If you have questions about graduation requirements
  - call (614) 466-1317
  - email to gradrequirements@education.ohio.gov

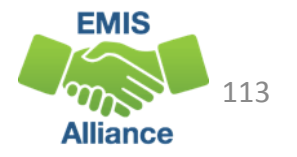

# Questions?

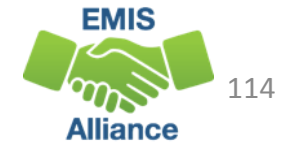